# CR 7 VET 2.0 XPSO7.1V...

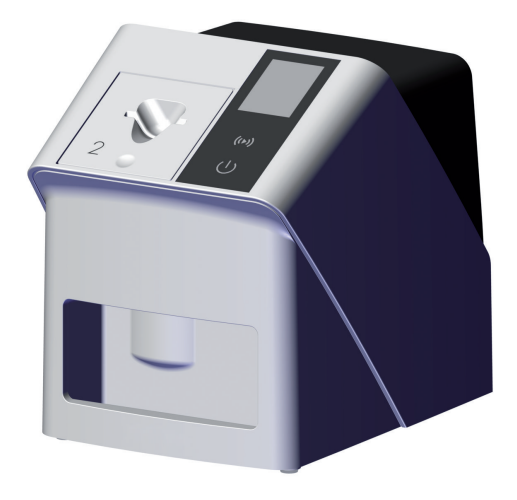

ΕN Installation and operating instructions

CE

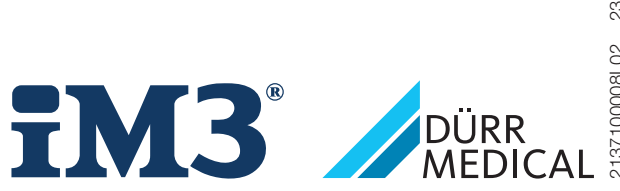

213710008L02 2311V001

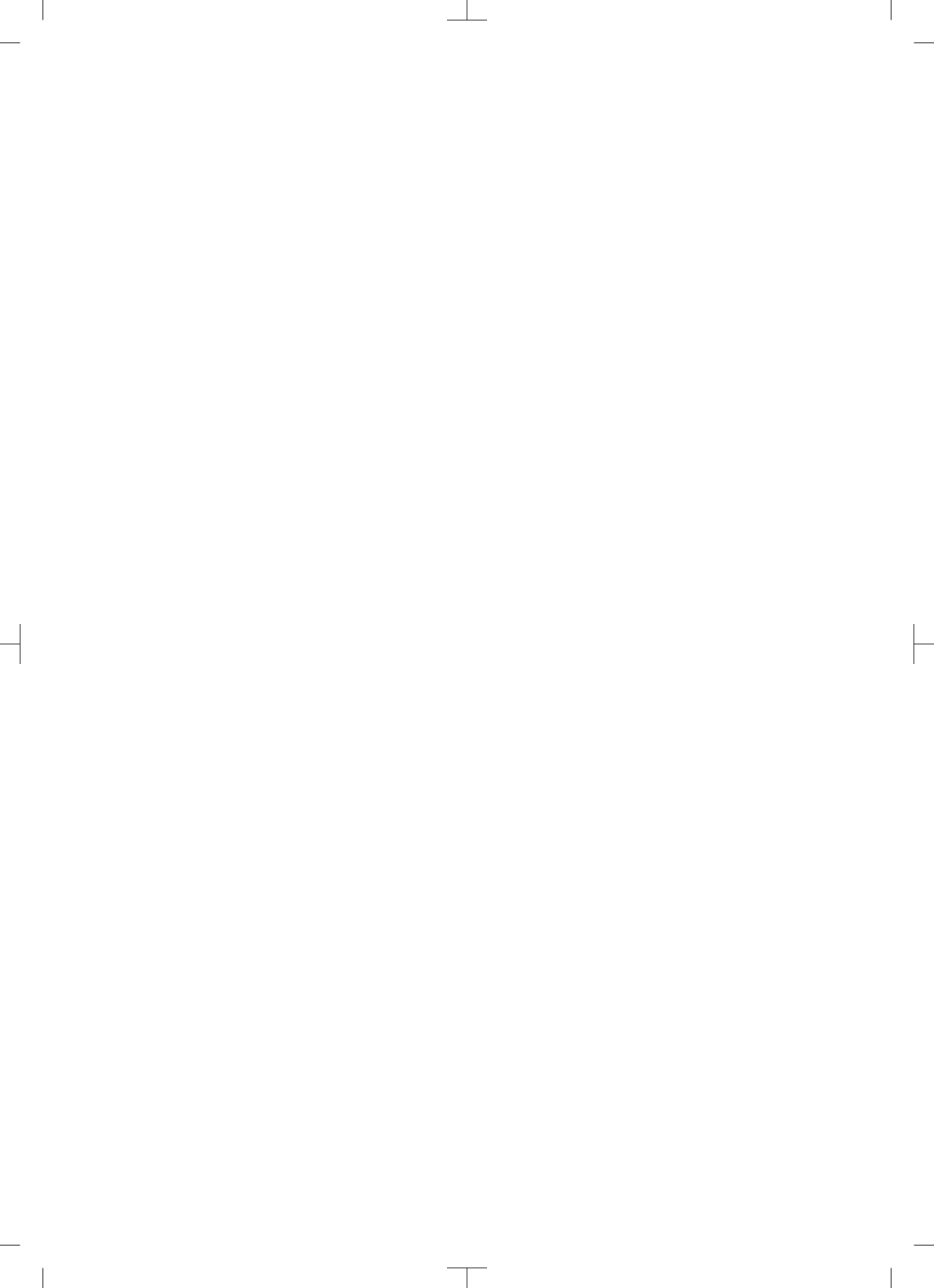

## Contents

## Important information

| 1 | About  | this document                    | З |
|---|--------|----------------------------------|---|
|   | 1.1    | Warnings and symbols             | З |
|   | 1.2    | Copyright information            | 4 |
| 2 | Safety | /                                | 4 |
|   | 2.1    | Intended purpose                 | 4 |
|   | 2.2    | Intended use                     | 4 |
|   | 2.3    | Improper use                     | 4 |
|   | 2.4    | General safety information       | 5 |
|   | 2.5    | Specialist personnel             | 5 |
|   | 2.6    | Electrical safety                | 5 |
|   | 2.7    | Only use original parts          | 6 |
|   | 2.8    | Transport                        | 6 |
|   | 2.9    | Disposal                         | 6 |
|   | 2.10   | Protection from threats from the |   |
|   |        | Internet                         | 6 |

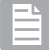

### **Product description**

| 3 | Over | view                           | 7  |
|---|------|--------------------------------|----|
|   | 3.1  | Scope of delivery              | 8  |
|   | 3.2  | Accessories                    | 8  |
|   | 3.3  | Optional items                 | 8  |
|   | 3.4  | Consumables                    | 8  |
|   | 3.5  | Wear parts and replacement     |    |
|   |      | parts                          | 8  |
| 4 | Tech | nical data                     | 10 |
|   | 4.1  | Image plate scanner            |    |
|   |      | (XPS07.1V1)                    | 10 |
|   | 4.2  | Image plate                    | 13 |
|   | 4.3  | Type plate                     | 15 |
|   | 4.4  | Evaluation of conformity       | 15 |
|   | 4.5  | Simplified declaration of con- |    |
|   |      | formity                        | 15 |
| 5 | Oper | ation                          | 15 |
|   | 5.1  | Image plate scanner            | 15 |
|   | 5.2  | Image plate                    | 16 |
|   | 5.3  | Light protection cover         | 17 |
|   | 5.4  | Protective cover               | 17 |
|   |      |                                |    |

| 5.5 | Bite | protector | (optional) |  |  |  |  |  |  |  |  | 1 | 7 |
|-----|------|-----------|------------|--|--|--|--|--|--|--|--|---|---|
|-----|------|-----------|------------|--|--|--|--|--|--|--|--|---|---|

| -  |   |    |   |
|----|---|----|---|
| 87 | 1 |    |   |
| а. |   | ۳. | 4 |
| γ. | - |    |   |
|    |   |    |   |

## Assembly

| 6 | Requ   | irements                     | 18 |
|---|--------|------------------------------|----|
|   | 6.1    | Installation/setup room      | 18 |
|   | 6.2    | System requirements          | 18 |
|   | 6.3    | Monitor                      | 18 |
| 7 | Instal | llation                      | 18 |
|   | 7.1    | Setting up the unit          | 18 |
|   | 7.2    | Electrical connections       | 19 |
|   | 7.3    | Connecting the device to the |    |
|   |        | network                      | 20 |
| 8 | Comr   | missioning                   | 21 |
|   | 8.1    | Configuring the network      | 21 |
|   | 8.2    | Configuring the unit         | 22 |
|   | 8.3    | Security settings            | 22 |
|   | 8.4    | Testing the device           | 22 |
|   | 8.5    | X-ray unit settings          | 23 |
|   | 8.6    | Acceptance tests             | 23 |
|   |        |                              |    |

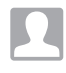

## Usage

| 9  | Corre | ct use of image plates                                   | 24 |
|----|-------|----------------------------------------------------------|----|
| 10 | Opera | tion                                                     | 25 |
|    | 10.1  | Switch on the unit                                       | 25 |
|    | 10.2  | Changing the plate guide                                 | 26 |
|    | 10.3  | X-ray                                                    | 27 |
|    | 10.4  | Scanning the image data via a computer without SmartScan | 30 |
|    | 10.5  | Scanning the image data via a computer with SmartScan    | 31 |
|    | 10.6  | Erasing the image plate                                  | 32 |
|    | 10.7  | Switch off the unit                                      | 32 |
| 11 | Clean | ing and disinfection                                     | 33 |
|    | 11.1  | Image plate scanner                                      | 33 |
|    | 11.2  | Light protection cover                                   | 34 |
|    | 11.3  | Image plate                                              | 34 |
|    | 11.4  | Protective cover                                         | 34 |
| 12 | Maint | enance                                                   | 35 |

#### Contents

| 12.1 | Recommended maintenance |    |  |  |  |  |
|------|-------------------------|----|--|--|--|--|
|      | schedule                | 35 |  |  |  |  |

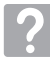

## Troubleshooting

| 13 | Tips for operators and service techni- |                          |    |  |  |  |
|----|----------------------------------------|--------------------------|----|--|--|--|
|    | cians                                  |                          | 36 |  |  |  |
|    | 13.1                                   | Poor X-ray image         | 36 |  |  |  |
|    | 13.2                                   | Software error           | 38 |  |  |  |
|    | 13.3                                   | Fault on the unit        | 40 |  |  |  |
|    | 13.4                                   | Error message on display | 42 |  |  |  |
|    |                                        |                          |    |  |  |  |

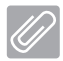

## Appendix

| 14 | Scan   | ning times            | 45 |
|----|--------|-----------------------|----|
| 15 | File s | zes (uncompressed)    | 46 |
| 16 | Addre  | esses                 | 47 |
|    | 16.1   | iM3 Pty Itd Australia | 47 |
|    | 16.2   | iM3 Dental Limited    | 47 |
|    | 16.3   | iM3 Inc. USA          | 47 |

## Important information

## About this document

These installation and operating instructions represent part of the unit.

> DÜRR MEDICAL will not offer any warranty or accept any liability for the safe operation and the safe functioning of the unit if the instructions and information in these installation and operating instructions are not complied with.

The German version of the installation and operating instructions is the original manual. All other languages are translations of the original manual. These operating instructions apply to:

CR 7 VET 2.0 (XPS07.1V1) REF: 2137100500

#### Warnings and symbols 1.1

#### Warnings

The warnings in this document are intended to draw your attention to possible injury to persons or damage to machinery.

The following warning symbols are used:

General warning symbol

The warnings are structured as follows:

#### SIGNAL WORD

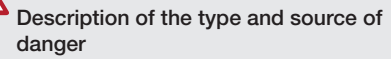

Here you will find the possible consequences of ignoring the warning

> Follow these measures to avoid the danger.

The signal word differentiates between four levels of danger:

- DANGER

Immediate danger of severe injury or death

– WARNING

Possible danger of severe injury or death

- CAUTION Risk of minor injuries
- NOTICE

Risk of extensive material/property damage

#### Other symbols

These symbols are used in the document and on or in the unit:

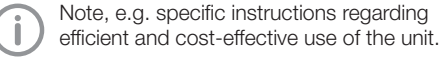

REF Order number

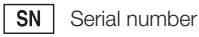

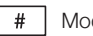

Model number

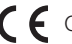

CE labelling

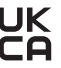

**JK** Conformity mark for the United Kingdom of Great Britain and Northern Ireland

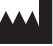

Manufacturer

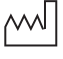

Date of manufacture

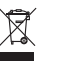

Dispose of correctly in accordance with EU Directive 2012/19/EU (WEEE).

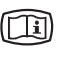

Refer to the accompanying electronic documents.

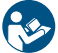

Refer to Operating Instructions.

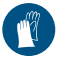

Wear protective gloves.

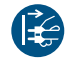

Disconnect all power from the unit.

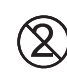

Do not reuse

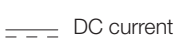

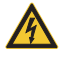

Warning - dangerous high voltage

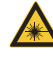

Warning - laser beam

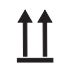

This way up / store and transport in an upright position

Keep dry

N N

Stacking limits

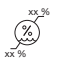

Lower and upper humidity limits

Lower and upper temperature limits

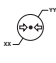

Lower and upper atmospheric pressure limits

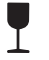

Fragile, handle with care

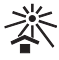

Keep away from sunlight

## 1.2 Copyright information

All circuits, processes, names, software programs and units mentioned in this document are protected by copyright.

Reprinting of the installation and operating instructions, or parts thereof, is only permitted with the written approval of DÜRR MEDICAL.

## 2 Safety

The unit has been developed and designed in such a way that dangers are effectively ruled out if used in accordance with the Intended Use. Despite this, the following residual risks can remain:

- Personal injury due to incorrect use/misuse
- Personal injury due to mechanical effects
- Personal injury due to electrical shock
- Personal injury due to radiation
- Personal injury due to fire
- Personal injury due to thermal effects on skin
- Personal injury due to lack of hygiene, e.g. infection

## 2.1 Intended purpose

#### CR 7 VET 2.0

The unit is intended solely for use in an veterinary medicine setting for the scanning and processing of image data on an image plate.

#### Light protection cover

The functions of the Light Protection Cover are:

- to protect the image plate from light and therefore against accidental erasure
- to protect against cross-contamination

## 2.2 Intended use

#### CR 7 VET 2.0

The unit must only be operated with accessories and optional items manufactured by DÜRR MED-ICAL or labelled by DÜRR MEDICAL.

The unit must only be cleaned and disinfected using disinfectants and cleaning agents that have been specified or approved by the manufacturer.

### Light protection cover

The light protection cover is a disposable item. The light protection cover is designed exclusively for use with image plate scanners or image plates manufactured by DÜRR MEDICAL or labelled by DÜRR MEDICAL.

## 2.3 Improper use

### CR 7 VET 2.0

This unit is not suitable for monitoring over longer periods of time.

This unit must not be operated in operating theatres or similar rooms, in which dangers may arise from the combustion of flammable materials.

#### Light protection cover

Multiple use and reprocessing contrary to the manufacturer's specifications are considered not intended use. In such cases, the user/operator will bear the sole risk.

Use of the accessory in combination with other image plate scanners that are not manufactured by DÜRR MEDICAL or do not carry the

DÜRR MEDICAL logo, or with image plates that are not manufactured by DÜRR MEDICAL or do not carry the DÜRR MEDICAL logo.

#### 2.4 General safety information

- Always comply with the specifications of all guidelines, laws, and other rules and regulations applicable at the site of operation for the operation of this unit.
- Check the function and condition of the unit prior to every use.
- Do not convert or modify the unit.
- Comply with the specifications of the Installation and Operating Instructions.
- The Installation and Operating Instructions must be accessible to all operators of the unit at all times.

#### 2.5 Specialist personnel

#### Operation

Unit operating personnel must ensure safe and correct handling based on their training and knowledge.

 Instruct or have every operator instructed in handling the unit.

#### Installation and repairs

 Have the manufacturer or a qualified company authorised by the manufacturer perform mounting, new installations, modifications, expansions and repairs.

#### 2.6 Electrical safety

- Comply with all the relevant electrical safety regulations when working on the unit.
- Never touch the patient and unshielded plug connections or metallic parts of the device at the same time.
- Replace any damaged cables or plugs immediately.

#### Observe the EMC rules

- The unit is intended for use in professional healthcare facilities (in accordance with IEC 60601-1-2). If the appliance is operated in another environment, potential effects on electromagnetic compatibility must be taken into account.
- Do not operate the unit in the vicinity of HF surgical instruments or MRT equipment.
- Maintain a minimum distance of at least 30 cm between the unit and other electronic devices.
- Note that cable lengths and cable extensions have effects on electromagnetic compatibility.

No maintenance measures are required to maintain the EMC basic safety.

#### NOTICE

## Negative effects on the EMC due to non-authorised accessories

- > Use only those accessories named or approved by the manufacturer.
- Using any other accessories may result in increased electromagnetic interference emissions or the unit having reduced electromagnetic immunity, leading to an erroneous operation mode.

## NOTICE

Erroneous operation mode due to use immediately adjacent to other devices or with other stacked devices

- Do not stack the unit together with other devices.
- If this is unavoidable, the unit and other devices should be monitored in order to ensure that they are working correctly.

## NOTICE

Ą

Reduced performance characteristics due to insufficient distance between unit and portable HF communication devices

Keep a distance of at least 30 cm between the unit (including parts and cables of the unit) and portable HF communication devices (wireless units) (including their accessories such as antenna cables and external antennas).

### 2.7 Only use original parts

- Only use accessories and optional articles named or authorised by the manufacturer.
- Only use only original wear parts and replacement parts.

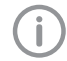

The manufacturer and distributor accept no liability for damages or injury resulting from the use of non-approved accessories, optional accessories, or from the use of non-original wear parts or replacement parts.

The use of non-approved accessories, optional accessories or non-genuine wear parts / replacement parts (e.g. mains cables) can have a negative effect in terms of electrical safety and EMC.

## 2.8 Transport

The original packaging provides optimum protection for the unit during transportation. If required, the original packaging for the unit can be ordered.

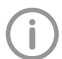

The manufacturer and the distributor do not accept liability, even during the warranty period, for damage during transportation due to improper packaging.

- Only transport the unit in its original packaging.
- Keep the packing materials out of the reach of children.
- Do not expose the unit to any strong vibrations or shocks.

### 2.9 Disposal

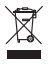

Dispose of correctly in accordance with EU Directive 2012/19/EU (WEEE).

An overview of the waste keys for DÜRR MEDICAL products can be found in the download area at: *www.duerr-medical.de* (Document no. GA10100002).

#### Image plate

The image plate contains barium compounds.

- Dispose of the image plate properly in accordance with the locally applicable regulations.
- In Europe, dispose of the image plate in accordance with waste code 20 03 01 "Mixed municipal waste".

# 2.10 Protection from threats from the Internet

The unit is to be connected to a computer that can be connected to the Internet. Therefore, the system needs to be protected from threats from the Internet.

- Use antivirus software and update it regularly. Look for evidence of possible virus infection and, if applicable, check with the antivirus software and remove the virus.
- Perform regular data backups.
- Restrict access to units to trustworthy users, e.g. via a user name and password.
- Make sure that only trustworthy content is downloaded. Only install software and firmware updates that have been authenticated by the manufacturer.

## Product description

## 3 Overview

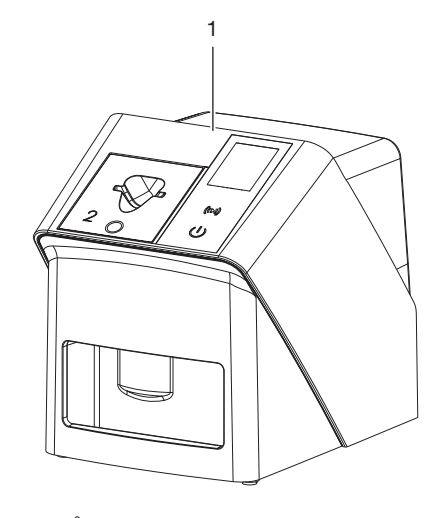

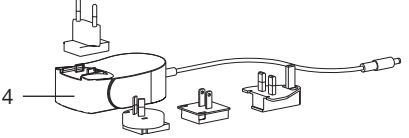

- 1 CR 7 VET 2.0 image plate scanner
- 2 Plate guides (S2 and S4)
- 3 Network cable (3 m)
- 4 Power supply unit with country-specific adapter

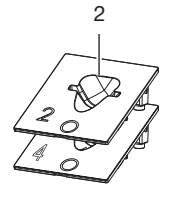

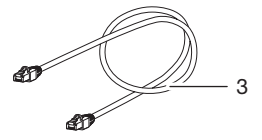

#### 3.1 Scope of delivery

The following items are included in the scope of delivery (possible variant-specific deviations due to country-specific requirements and/or import regulations):

#### CR 7 VET 2.0

image plate scanner ..... 2137110001

- CR 7 VET 2.0 basic unit
- Power supply unit
- Network cable (3 m)
- Cover over device terminals
- Plate guides:
  - S2 (mounted on unit)
  - S4
- Image Plate Cleaning Wipe
- Protective cover
- Short information

#### 3.2 Accessories

The following items are required for operation of the device, depending on the application:

#### Image plates

- Image Plate IPX, size 0
- Image Plate IPX, size 1
- Image Plate IPX, size 2
- Image Plate IPX, size 3
- Image Plate IPX, size 4
- Image Plate IPX, size 4C
- Image Plate IPX, size 5
- Image Plate IPX, size R3

#### Light protection covers

- Light Protection Cover Plus, size 0 / R3
- Light Protection Cover Plus, size 1
- Light Protection Cover Plus, size 2
- Light Protection Cover Plus, size 3
- Light Protection Cover Plus, size 4
- Light Protection Cover Plus, size 4C
- Light Protection Cover Plus, size 5

#### 3.3 Optional items

The following optional items can be used with the unit:

| Smart Reader VET                                 |
|--------------------------------------------------|
| Wall bracket 2144100021                          |
| Plate guide tray 2144100079                      |
| VistaScan bite protector S4 (100x) . 2130-074-03 |

#### 3.4 Consumables

The following materials are consumed during operation of the device and must be reordered separately:

#### Cleaning and disinfection

IP Cleaning Wipes (10x10 pcs.) . CCB351A0101

#### Light protection covers

| Description                                    | Exist. No.<br>Dürr Medical | Exist. No.<br>iM3 |
|------------------------------------------------|----------------------------|-------------------|
| Light Protection<br>Cover Plus, size<br>0 / R3 | 2134-080-00                | X7101             |
| Light Protection<br>Cover Plus, size 1         | 2134-081-00                | X7111             |
| Light Protection<br>Cover Plus, size 2         | 2134-082-00                | X7122             |
| Light Protection<br>Cover Plus, size 3         | 2134-083-00                | X7133             |
| Light Protection<br>Cover Plus, size 4         | 2134-084-00                | X7144             |
| Light Protection<br>Cover Plus, size<br>4C     | 2134108800                 | XC144             |
| Light Protection<br>Cover Plus, size 5         | 2134-085-00                | X7155             |

#### 3.5 Wear parts and replacement parts

#### Image plates

| Description                                  | Exist. No.<br>Dürr<br>Medical | Exist. No.<br>iM3 |
|----------------------------------------------|-------------------------------|-------------------|
| Image Plate S0 IPX 2 x<br>3 cm (2 pcs.)      | 21341040<br>50                | IPXS0             |
| Image Plate S1 IPX 2 x<br>4 cm (2 pcs.)      | 21341041<br>50                | IPXS1             |
| Image Plate S2 IPX 3 x<br>4 cm (4 pcs.)      | 21341042<br>50                | IPXS2             |
| Image Plate S3 IPX<br>2.7 x 5.4 cm (2 pcs.)  | 21341043<br>50                | IPXS3             |
| Image Plate S4 IPX<br>5.7 x 7.6 cm (1 pcs.)  | 21341044<br>50                | IPXS4             |
| Image Plate S4C IPX<br>4.8 x 5.4 cm (1 pcs.) | 21341048<br>50                | IPXS4C            |

| Description                                 | Exist. No.<br>Dürr<br>Medical | Exist. No.<br>iM3 |
|---------------------------------------------|-------------------------------|-------------------|
| Image Plate S5 IPX<br>5.7 x 9.4 cm (1 pcs.) | 21341045<br>50                | IPXS5             |
| Image Plate R3 IPX<br>2.2 x 5.4 cm (2 pcs.) | 21341047<br>50                | IPXS3             |

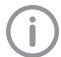

Further image plate formats available on request

### Plate guides

| Plate Guide S0 / R3 (1 piece) | 2144100187 |
|-------------------------------|------------|
| Plate guide S1 (1 each)       | 2144100188 |
| Plate guide S2 (1 each)       | 2144100189 |
| Plate guide S3 (1 each)       | 2144100193 |
| Plate guide S4 / S5 (1 piece) | 2144100194 |
| Plate Guide S4C (1 piece)     | 2137100045 |
|                               |            |

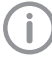

Further information about the replacement parts on demand

## 4 Technical data

## 4.1 Image plate scanner (XPS07.1V1...)

| Electrical data - power supply unit |                             |                          |  |  |
|-------------------------------------|-----------------------------|--------------------------|--|--|
| Nominal input voltage               | V AC                        | 100 - 240                |  |  |
| Frequency                           | Hz                          | 50/60                    |  |  |
| Nominal output voltage              | V DC                        | 24                       |  |  |
| Max. output current                 | А                           | 1.25                     |  |  |
| Electrical data for the device      |                             |                          |  |  |
| Voltage                             | V DC                        | 24                       |  |  |
| Max. current consumption            | А                           | 1.25                     |  |  |
| Output                              | W                           | < 30                     |  |  |
| Type of protection                  |                             | IP20                     |  |  |
| General technical data              |                             |                          |  |  |
| Dimensions (W x H x D)              | mm                          | 211 x 249 x 258          |  |  |
|                                     | in                          | 8.31 x 9.80 x 10.16      |  |  |
| Weight                              | kg                          | approx. 5.1              |  |  |
|                                     | lb                          | approx. 11.24            |  |  |
| Pixel size (selectable)             | μm                          | 12.5 - 50                |  |  |
| Max. theoretical resolution         | Line<br>pairs/mm<br>(Lp/mm) | approx. 40               |  |  |
| Network connection                  |                             |                          |  |  |
| LAN technology                      |                             | Ethernet                 |  |  |
| Standard                            |                             | IEEE 802.3u/IEEE 802.3ab |  |  |
| Data rate                           | Mbit/s                      | 100/1000                 |  |  |
| Connector                           |                             | RJ45                     |  |  |
| Type of connection                  |                             | Auto MDI-X               |  |  |
| Cable type                          |                             | ≥ CAT5e                  |  |  |
| Ambient conditions during operation |                             |                          |  |  |
| Temperature                         | °C                          | +10 to +35               |  |  |
|                                     | °F                          | +50 to +95               |  |  |
| Relative humidity                   | %                           | 20 - 80                  |  |  |
| Air pressure                        | hPa                         | 750 - 1060               |  |  |
| Height above sea level              | m                           | < 2000                   |  |  |
|                                     | ft                          | < 6562                   |  |  |

Product description

| Ambient conditions during storage and t                                                                                                    | ransport                      |                    |
|----------------------------------------------------------------------------------------------------|-------------------------------|--------------------|
| Temperature                                                                                                    | °C                            | -20 to 60          |
|                                                                                                    | °F                            | -4 to +140         |
| Relative humidity                                                                                                    | %                             | 10 - 95            |
| Air pressure                                                                                                    | hPa                           | 750 - 1060         |
| Classification                                                                                                    |                               |                    |
| Laser class (unit)<br>In accordance with IEC 60825-1:2014                                                                                                    |                               | 1                  |
| Laser source                                                                                                    |                               |                    |
| Laser class<br>In accordance with IEC 60825-1:2014                                                                                                    |                               | 3B                 |
| Wavelength $\lambda$                                                                                                    | nm                            | 639                |
| Output                                                                                                    | mW                            | <12                |
| Technical data for the RFID module                                                                                                    |                               |                    |
| Frequency                                                                                                    | MHz                           | 13.56              |
| Modulation                                                                                                    |                               | ASK                |
| Electromagnetic compatibility (EMC)<br>Interference emission measurements                                                                                                    |                               |                    |
| High-frequency emissions in accordance wi                                                                                                    | th CISPR 11                   | Group 1<br>Class B |
| Interference voltage at the power supply co<br>CISPR 11:2009+A1:2010                                                                                                    | nnection                      | Compliant          |
| Electromagnetic interference radiation<br>CISPR 11:2009+A1:2010                                                                                                    |                               | Compliant          |
| Electromagnetic compatibility (EMC)<br>Interference immunity measurements com                                                                                                    | ver                           |                    |
| Immunity to interference, discharge of static<br>IEC 61000-4-2:2008<br>± 8 kV contact<br>± 2 kV, ± 4 kV, ± 8 kV, ± 15 kV air                                                              | electricity                   | Compliant          |
| Immunity to interference, high-frequency ele<br>fields<br>IEC 61000-4-3:2006+A1:2007+A2:2010<br>3 V/m<br>80 MHz - 2.7 GHz<br>80 % AM at 1 kHz                                             | ectromagnetic                 | Compliant          |
| Immunity to interference, near fields of wirele<br>munication devices<br>IEC 61000-4-3:2006+A1:2007+A2:2010<br>See immunity to interference table, near field<br>HF communication devices | ess HF com-<br>ds of wireless | Compliant          |

| Immunity to interference table, near fields of wireless HF communication devices                                                                                                    |                       |                   |  |
|----------------------------------------------------------------------------------------------------|-----------------------|-------------------|--|
| Radio service                                                                                                    | Frequency band<br>MHz | Test level<br>V/m |  |
| TETRA 400                                                                                                    | 380 - 390             | 27                |  |
| GMRS 460<br>FRS 460                                                                                                    | 430 - 470             | 28                |  |
| LTE band 13, 17                                                                                                    | 704 - 787             | 9                 |  |
| GSM 800/900<br>TETRA 800<br>iDEN 820<br>CDMA 850<br>LTE band 5                                                                                                    | 800 - 960             | 28                |  |
| GSM 1800<br>CDMA 1900<br>GSM 1900<br>DECT<br>LTE band 1, 3, 4, 25<br>UMTS                                                                                                    | 1700 - 1990           | 28                |  |
| Bluetooth<br>WLAN 802.11 b/g/n<br>RFID 2450<br>LTE band 7                                                                                                    | 2400 - 2570           | 28                |  |
| WLAN 802.11 a/n                                                                                                    | 5100 - 5800           | 9                 |  |
| Electromagnetic compatibility (EMC)<br>Interference immunity measurements supply input                                                                                                    |                       |                   |  |
| Immunity to interference, rapid transient bursts – AC volt-<br>age grid<br>IEC 61000-4-4:2012<br>± 2 kV<br>100 kHz repetition frequency                                                                                      | Complia               | nt                |  |
| Immunity to interference, surges<br>IEC 61000-4-5:2005<br>± 0.5 kV, ± 1 kV                                                                                                    | Complia               | nt                |  |
| Immunity to interference, line-conducted disturbances<br>induced by high-frequency fields – AC voltage grid<br>IEC 61000-4-6:2013<br>3 V<br>0.15 - 80 MHz<br>6 V<br>ISM frequency bands<br>0.15 - 80 MHz<br>80 % AM at 1 kHz | Complia               | nt                |  |
| Immunity to interference due to voltage dips, short inter-<br>ruptions and voltage variations<br>IEC 61000-4-11:2004                                                                                                    | Complia               | nt                |  |

| Electromagnetic compatibility (EMC)<br>Interference immunity measurements SIP/SOP                                                                                                    |           |
|----------------------------------------------------------------------------------------------------|-----------|
| Immunity to interference, discharge of static electricity<br>IEC 61000-4-2:2008<br>± 8 kV contact<br>± 2kV, ± 4 kV, ± 8 kV, ± 15 kV air                                                                                    | Compliant |
| Immunity to interference, rapid transient bursts – I/O,<br>SIP/SOP ports<br>IEC 61000-4-4:2012<br>± 1 kV<br>100 kHz repetition frequency                                                                                   | Compliant |
| Immunity to interference, line-conducted disturbances<br>induced by high-frequency fields – SIP/SOP ports<br>IEC 61000-4-6:2013<br>3 V<br>0.15 - 80 MHz<br>6 V<br>ISM frequency bands<br>0.15 - 80 MHz<br>80 % AM at 1 kHz | Compliant |

## 4.2 Image plate

| Ambient conditions during operation      |          |             |  |
|------------------------------------------|----------|-------------|--|
| Temperature                              | °C       | 18 - 45     |  |
|                                          | °F       | 64 - 113    |  |
| Relative humidity                        | %        | < 80        |  |
|                                          |          |             |  |
| Amplent conditions during storage and th | ransport |             |  |
| Temperature                              | °C       | < 45        |  |
|                                          | °F       | < 113       |  |
| Relative humidity                        | %        | < 80        |  |
|                                          |          |             |  |
| Dimensions of intraoral image plates     |          |             |  |
| Size 0                                   | mm       | 22 x 35     |  |
|                                          | in       | 0.87 x 1.38 |  |
| Size 1                                   | mm       | 24 x 40     |  |
|                                          | in       | 0.94 x 1.57 |  |
| Size 2                                   | mm       | 31 x 41     |  |
|                                          | in       | 1.22 x 1.61 |  |
| Size 3                                   | mm       | 27 x 54     |  |
|                                          | in       | 1.06 x 2.13 |  |
| Size 4                                   | mm       | 57 x 76     |  |
|                                          | in       | 2.24 x 2.99 |  |
| Size 4C                                  | mm       | 48 x 54     |  |
|                                          | in       | 1.89 x 2.13 |  |

#### Product description

| Dimensions of intraoral image plates |    |             |  |
|--------------------------------------|----|-------------|--|
| Size 5                               | mm | 57 x 94     |  |
|                                      | in | 2.24 x 3.70 |  |
| Size R3                              | mm | 22 x 54     |  |
|                                      | in | 0.87 x 2.13 |  |

#### 4.3 Type plate

The type plate is located on the rear of the device.

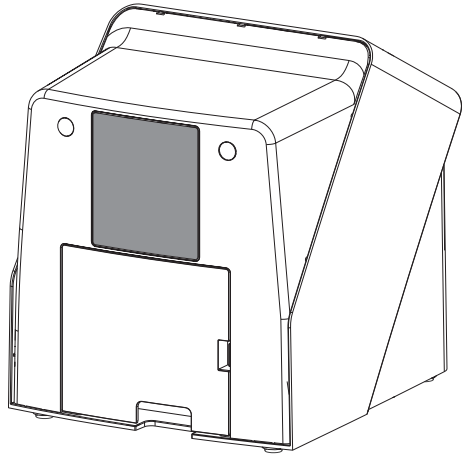

REF Order number

SN Serial number

#### 4.4 Evaluation of conformity

This device has been subjected to conformity acceptance testing in accordance with the current relevant European Union guidelines. This equipment conforms to all relevant requirements.

#### 4.5 Simplified declaration of conformity

The manufacturer hereby declares that the unit complies with Directive 2014/53/EU as well as others.

The full text of the EU declaration of conformity can be viewed online at the Download Center:

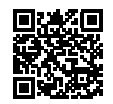

http://q-r.to/VET-downloads

## 5 Operation

5.1 Image plate scanner

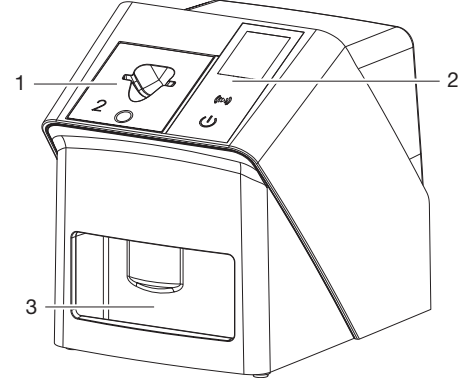

- 1 Plate guides:
- 2 User interface and display
- 3 Collection tray

The image plate scanner is used to read image data stored on an image plate and to transfer the data to the imaging software (e.g. Vet-Exam Pro) on a computer.

The transport mechanism guides the image plate through the device. The image plate is read using a laser inside the scanner unit. The scanned data is converted into a digital image and transferred to the imaging software.

After scanning, the image plate runs through the erasure unit. Image data still held on the image plate is erased with the aid of bright light. The image plate is then ejected for re-use.

#### **Operating elements**

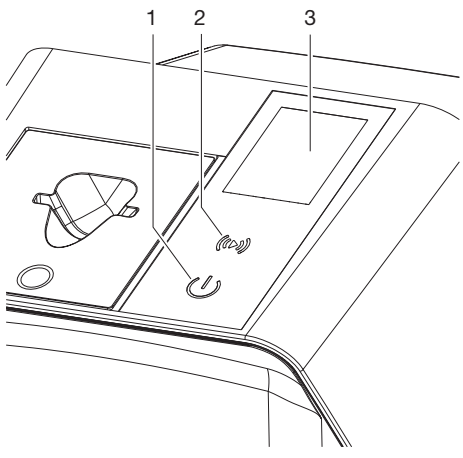

- 1 On / off switch
- 2 Confirm button
- 3 Display

#### On / off switch

The on / off switch shows different states of the unit:

- Unit off To start simply press the on / off switch.
- () The unit switches on or is ready for use The start screen appears as soon as the unit can be used.

#### Confirm button

The Confirm button is used to confirm messages on the display. The button flashes when a message requiring confirmation is displayed.

#### Display

The display shows information provided by the imaging software.

#### Connections

The connections are located on the rear of the unit, underneath the cover.

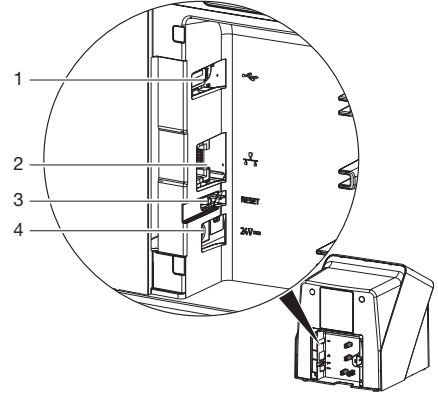

- 1 USB port (additional accessory)
- 2 Network connection
- 3 Reset button
- 4 Connection for power supply unit

#### SmartScan

With SmartScan an image plate is assigned to a specific patient via the imaging software. As soon as an image plate has been assigned to a patient in the imaging software, all devices that support SmartScan go into imaging standby. Image plates that have previously been linked to a patient can now be read in at any device in any order. The images are then automatically assigned to this patient by the imaging software. SmartScan functions with the following imaging programs:

- Vet-Exam Pro from DÜRR MEDICAL

### 5.2 Image plate

The image plate stores X-ray energy, which is reemitted in the form of light after excitation via the laser. This light is then converted to image information in the image plate scanner.

The image plate has an active side and an inactive side. The image plate must always be exposed on the active side.

When used properly, image plates can be exposed, read and erased several hundred times provided there is no mechanical damage. The image plate must be replaced if there are any signs of damage, e.g. if the protective layer is damaged or there are visible scratches that could interfere with the diagnosis.

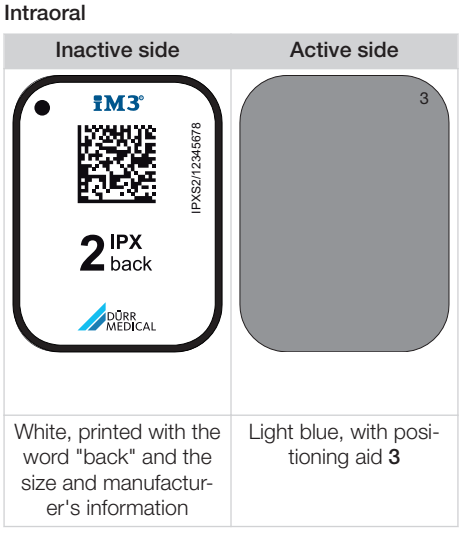

The positioning aid is visible on the X-ray image and makes it easier to align the image correctly during diagnosis.

 $(\mathbf{i})$ 

Only use the IPX image plate with the unit. The unit is unable to read any other types of image plates.

## 5.3 Light protection cover

The light protection cover protects the image plate against light.

## 5.4 Protective cover

The protective cover protects the device against dust and dirt, e. g. during extended periods in which it is not in use.

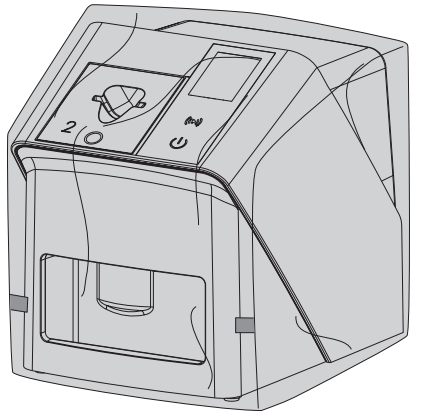

## 5.5 Bite protector (optional)

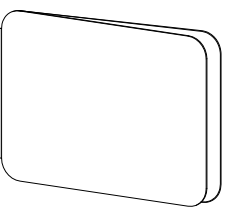

The bite protector protects the image plate S4 as well as the light protection cover against heavy mechanical damage, e. g. If the patient bites down too hard during the X-ray exposure.

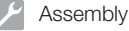

## Assembly

Only qualified specialists or persons trained by DÜRR MEDICAL are permitted to install, connect and commission the unit.

## 6 Requirements

## 6.1 Installation/setup room

The room chosen for set up must fulfil the following requirements:

- Closed, dry, well-ventilated room
- It should not be a room made for another purpose (e.g. boiler room or wet cell).
- Max. light intensity 1000 Lux, no direct sunlight at the place of installation of the unit
- There should be no large fields of interference (e.g. strong magnetic fields) present that can interfere with the correct operation of the unit.
- Refer to the requirements for environmental conditions in "4 Technical data".

### 6.2 System requirements

For details of the system requirements for computer systems refer to the separate information sheet (order number 9000-608-100) or visit the website at *www.duerr-medical.de.* 

### 6.3 Monitor

The monitor must comply with the requirements for digital X-ray with a high light intensity and wide contrast range.

Strong ambient light, sunlight falling directly onto the monitor and reflections can make it harder or even impossible to perform a diagnosis based on the X-ray images.

## 7 Installation

## 7.1 Setting up the unit

## 

Risk of damage to sensitive components in the unit as a result of shocks or vibrations

- > Do not expose the unit to any strong vibrations or shocks.
- > Do not move the unit during operation.

Portable and mobile HF communication appliances can interfere with the effectiveness of electrical medical devices.

- 1. Do not stack the unit next to or together with other appliances.
- If, however, this unit is operated next to other units or stacked with other units, monitor the unit carefully in the configuration selected in order to ensure normal operation.

The unit can be set up as a tabletop unit or mounted on a wall using the wall bracket. The load-bearing capacity of the table or wall must be suitable for the weight of the unit (see "4 Technical data").

#### Setting the unit on a table

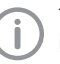

To prevent errors when scanning the image data, install the unit so it is not exposed to vibrations.

1. Place the unit on a firm, horizontal surface.

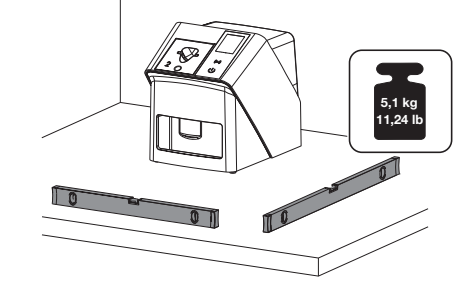

## Installing the unit with the wall mounting bracket

The unit can be mounted on a wall with the wall mounting bracket (see "3.3 Optional items").

### 7.2 Electrical connections

#### Safety when making electrical connections

- 1. The device must only be connected to a correctly installed power outlet.
- 2. Do not place non-fixed multi-socket units on the floor. Follow the requirements in section 16 of IEC 60601-1 (EN 60601-1).
- 3. Do not operate any other systems using the same multiple socket.
- 4. Make sure that none of the electrical cables leading to the unit are under any mechanical tension.
- Before initial start-up check that the mains supply voltage and the voltage stated on the type plate match (see also "4. Technical data").

#### Connecting the unit to the mains supply

The unit has no main power switch. For this reason it is important that the unit is be set up in such a way that the plug can be easily accessed and unplugged if required.

Requirements:

- ✓ Properly installed power outlet close to the unit (observe the max. mains cable length)
- ✓ Easily accessible power outlet
- Mains voltage must match the information shown on the type plate of the power supply unit

Only approved power supply units may be used:

9000150006 EM1024KR or 9000101790 TR30RDM240

1. Attach the matching country-specific adapter to the power supply unit.

 Remove the cover from the back of the unit using a suitable tool (e.g. slotted-head screwdriver).

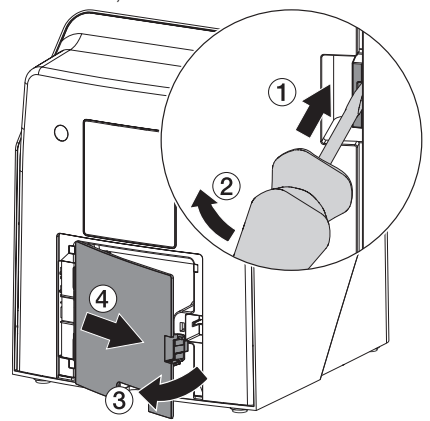

 Plug in the connecting plug of the power supply unit into the socket connection of the device.

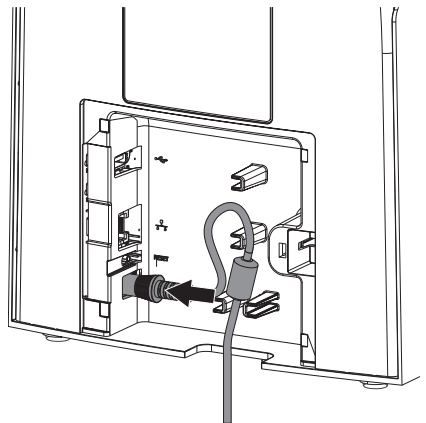

4. Plug the mains plug into the power outlet.

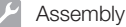

5. Refit the cover.

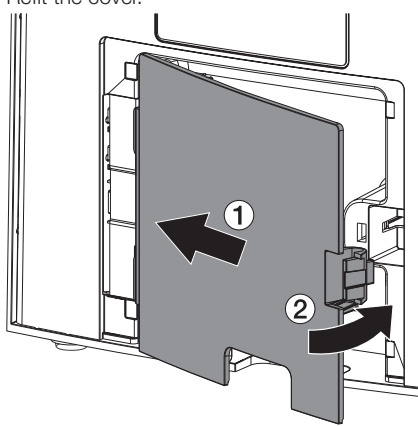

When operating the device, the rear side cover must be mounted.

#### 7.3 Connecting the device to the network

The unit must be connected to a network for operation.

#### Purpose of the network connection

The network connection is used to exchange information or control signals between the unit and a software installed on a computer, in order to, e. g.:

- Display parameters
- Select operating modes
- Indicate messages and error situations
- Change unit settings
- Activate test functions
- Transmit data for archiving
- Provide documents concerning the units

#### Combining devices safely

- The overall safety of the unit and its main performance features are independent of the network. The device is designed for operation independent of a network. However, some of the functions are not available in this case.
- Incorrect manual configuration can lead to significant network problems. The expert knowledge of a network administrator is required for configuration.
- The device is not suitable for direct connection to the public Internet.

Take care when connecting units together or to parts of other systems as there is always an element of risk (e.g. due to leakage currents).

- 1. Only connect units when there can be no question of danger to operator or to patient.
- 2. Only connect units when it is safe to do so and when there is no risk of damage or harm to the surroundings.
- If it is not 100% clear from the unit data sheet that such connections can be safely made or if you are in any doubt, always get a suitably qualified person (e.g. the manufacturer) to verify that the setup is safe.
- Observe the specifications of IEC 60601-1 (EN 60601-1) when connecting the appliance with other appliances, e.g. a PC system, both in and outside the patient environment.
- Only connect peripheral units (e. g. computer, monitor, printer) that conform at least to the requirements set out in IEC 60950-1 or IEC 62368-1.
- 6. The connected computer must conform to EN 55032 (class B) and EN 55024.

#### Connecting the unit via the network cable

 Remove the cover from the back of the unit using a suitable tool (e.g. slotted-head screwdriver).

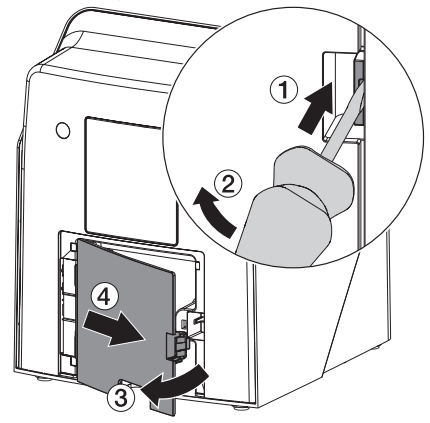

2. Connect the supplied network cable to the network connection of the device.

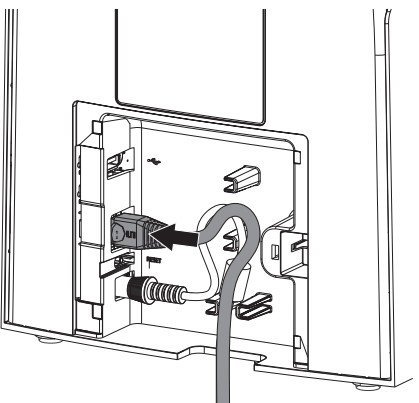

3. Refit the cover.

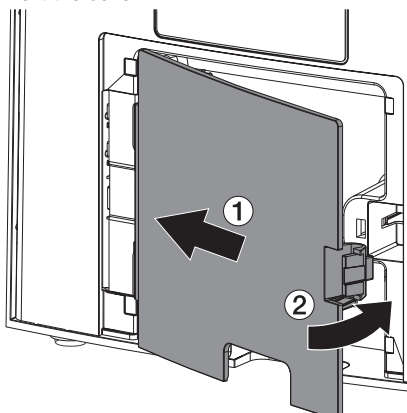

(i

When operating the device, the rear side cover must be mounted.

## 8 Commissioning

## 

## Short circuit due to the build up of condensation

Do not switch on the unit until it has warmed up to room temperature and it is dry.

The unit supports the following imaging programs:

- Vet-Exam Pro from DÜRR MEDICAL

Always use the current version of the imaging program and VistaScan service tools.

## 8.1 Configuring the network

#### Network configuration

Various options are available for network configuration:

- ✓ Automatic configuration via DHCP.
- ✓ Automatic configuration via Auto-IP for direct connection of unit and computer.
- ✓ Manual configuration.
- 1. Configure the network settings of the unit using the software or, if applicable, the touch screen.
- 2. Check the firewall and release the ports, if applicable.

#### Network protocols and ports

| Port     | Purpose                              | Service        |
|----------|--------------------------------------|----------------|
| 1900 UDP | Device detection                     |                |
| 80 TCP   | Device detection                     |                |
| 438 TCP  | Device data                          |                |
| 22 TCP   | Diagnosis                            | SSH            |
| n/a      | Check that the device is switched on | ICMP /<br>ping |

(j)

When the unit is first connected to a computer, it applies the language and time settings of the computer.

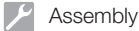

### 8.2 Configuring the unit

The VistaScan service tool is used to configure the unit.

 Start the service tool from Vet-Exam Pro: Select () > Units > Configure > Maintenance > Service Tool. Alternatively: Start the service tool from the Windows Start menu:

Start > VistaScan Service Tool > VistaScan Service Tool

2. Mark the connected unit in the list.

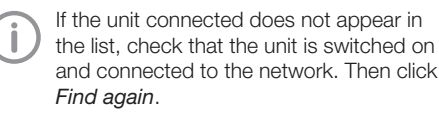

- Click OK. If connecting fails, an error message appears.
- 4. Select 001 Initial commissioning procedure.
- 5. Follow the instructions provided by the service tool.

#### Entering a permanent IP address (recommended)

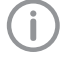

To reset the network settings, keep the unit reset key pressed for 15 - 20 seconds while switching on.

- 1. Select Network settings.
- 2. Change Use DHCP to off.
- Enter the IP address, subnet mask and gateway.
- 4. Click Save changes.

The configuration is saved.

#### 8.3 Security settings

Communication between the imaging software and the unit is always encrypted. On delivery, communication is protected by a standard password: 123456. For increased security, this password must be changed in the imaging software settings. For further information, see the manual for the imaging software.

#### 8.4 Testing the device

You can scan in an X-ray image to check that the unit is properly connected.

- 1. Open Vet-Exam Pro.
- Create an X-ray station for the connected unit.
- 3. Log in a demo patient.
- 4. Select the image type (e. g. Intraoral).
- 5. Scan an image plate, see "10 Operation".

### 8.5 X-ray unit settings

The following table provides the standard values for the exposure time for a house cat (approx. 6 kg) to a medium-sized dog (approx. 20 kg).

The exposure times listed in the table for a tube length of 20 cm were determined using a dental X-ray unit with a DC emitter (focal spot 0.7 mm; tube length 20 cm). The exposure times for a tube length of 30 cm were calculated from the exposure times for a tube length of 20 cm.

|           | DC emitter, 7 mA<br>Tube length 20 cm |         | DC emitter, 7 mA<br>Tube length 30 cm |        |
|-----------|---------------------------------------|---------|---------------------------------------|--------|
|           | 60 kV                                 | 70 kV   | 60 kV                                 | 70 kV  |
| Upper jaw |                                       |         |                                       |        |
| Incisors  | 0.1 s                                 | 0.08 s  | 0.2 s                                 | 0.16 s |
| Premolars | 0.125 s                               | 0.1 s   | 0.25 s                                | 0.2 s  |
| Molars    | 0.16 s                                | 0.125 s | 0.32 s                                | 0.25 s |
| Lower jaw |                                       |         |                                       |        |
| Incisors  | 0.1 s                                 | 0.08 s  | 0.2 s                                 | 0.16 s |
| Premolars | 0.125 s                               | 0.1 s   | 0.25 s                                | 0.2 s  |
| Molars    | 0.125 s                               | 0.1 s   | 0.25 s                                | 0.2 s  |

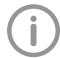

If 60 kV can be set on the X-ray unit, this setting is preferred.

The standard exposure values for F-speed film (e. g. Kodak Insight) can be used.

1. Carry out unit-specific checks and adjustments of the X-ray units based on the standard values.

#### 8.6 Acceptance tests

The required tests (e.g. acceptance tests) must be carried out in accordance with local rules and regulations.

- 1. Find out which tests are required.
- 2. Carry out testing in accordance with local rules and regulations.

## Usage

## 9 Correct use of image plates

#### WARNING

Risk of cross contamination when not using the light protection cover or when using the light protection cover more than once

- > Do not use an image plate without a light protection cover.
- Do not use the light protection cover more than once (disposable item).

#### CAUTION

## The image data on the image plate is not permanent.

The image data is altered by light, natural X-ray radiation and scattered X-ray radiation. This will lead to a reduction in diagnostic information and clarity.

- Read the image data within 30 minutes of exposure.
- Never handle exposed image plates without the light protection cover.
- Do not subject an exposed image plate to X-ray radiation before or after the scanning process. Do not X-ray during the scanning process if the unit is in the same room as the X-ray tube.
- Image plates must only be read using an image plate scanner that is approved by DÜRR MEDICAL.

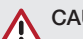

## CAUTION

#### Image plates are toxic

Image plates that are not packed in a light protection cover can lead to poisoning when placed in the mouth or swallowed.

- Only place image plates in the patient's mouth in a light protection cover.
- Do not swallow the image plate or parts of it.
- If the image plate or parts of it have been swallowed, consult a specialist doctor immediately and remove the image plate.
- If the light protection cover has been damaged in the patient's mouth, rinse the mouth thoroughly with lots of water. Do not swallow the water in the process.
- 1. Image plates are flexible like X-ray film. However, the image plates should not be bent.

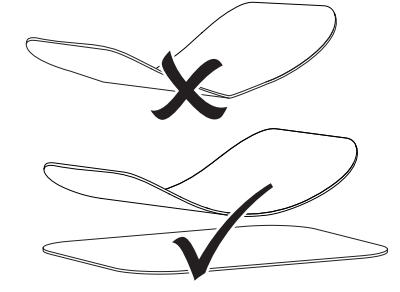

2. Do not scratch the image plates. Do not subject the image plates to pressure from hard or pointed objects.

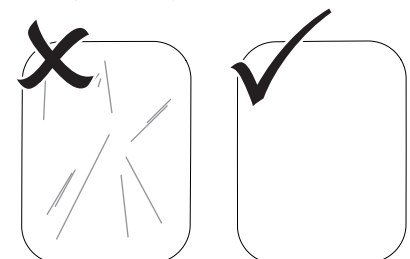

3. Do not soil the image plates.

- Protect the image plates against sunlight and ultraviolet light. Store image plates in a light protection cover or intraoral/extraoral foil cassette of the correct size.
- Image plates will be pre-exposed on exposure to natural radiation and stray x-ray radiation. Protect erased and exposed image plates from X-ray interference. If the image plate has been stored for longer than one week, erase the image plate prior to use.
- 6. Do not store image plates under hot or moist conditions. Observe the correct ambient conditions (see "4 Technical data").
- When used properly, image plates can be exposed, read and erased several hundred times provided there is no mechanical damage.

Replace the image plate if there are any signs of damage, e.g. if the protective layer is damaged or there are visible scratches that impair the quality of the diagnosis. Also replace the image plate if the RFID tag is damaged or becoming detached.

- Image plates that have a production or packaging defect will be replaced by DÜRR MEDICAL in the same quantity. Claims can only be accepted within 7 working days after receipt of the goods.
- 9. Clean image plates properly (see "11 Cleaning and disinfection").

## 10 Operation

### CAUTION

## The image data on the image plate is not permanent.

The image data is altered by light, natural X-ray radiation and scattered X-ray radiation. This will lead to a reduction in diagnostic information and clarity.

- Read the image data within 30 minutes of exposure.
- > Never handle exposed image plates without the light protection cover.
- Do not subject an exposed image plate to X-ray radiation before or after the scanning process. Do not X-ray during the scanning process if the unit is in the same room as the X-ray tube.
- Image plates must only be read using an image plate scanner that is approved by DÜRR MEDICAL.

#### 10.1 Switch on the unit.

1. Switch on the unit by tapping the on / off switch <sup>(1)</sup>.

The on / off switch lights up briefly and the unit starts.

As soon as the unit is ready for operation, the on/off switch lights up blue and the start screen is displayed. Usage

#### 10.2 Changing the plate guide

The unit can read S0 to S5 image plates. Each size of image plate requires the matching plate guide.

The size of the image plate is marked on the plate guide.

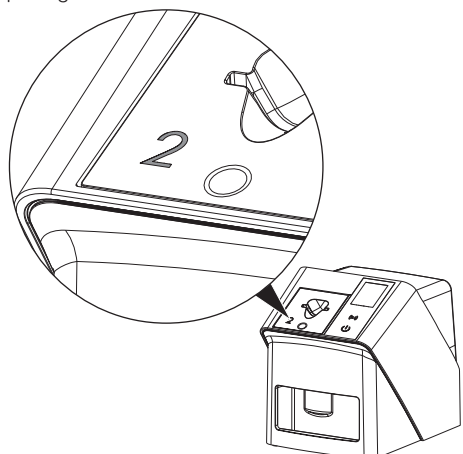

#### CAUTION

#### Loss of image information and equipment damage if an incorrect plate guide is used

- > Always use the correct size of plate guide for the image plate being used.
- Before each scanning process, compare the image plate size with the markings on the plate guide.

The following plate guides are compatible with the following image plates: Plate guide S0 / R3 is used for image plates S0 and R3. Plate guide S4 / S5 is used for image plates S4 and S5.

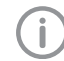

The plate guide can be changed at any time. To avoid loss of image quality, do not change the plate guide during a scan.

1. Press your finger into the recess and at the same time tilt the plate guide forwards.

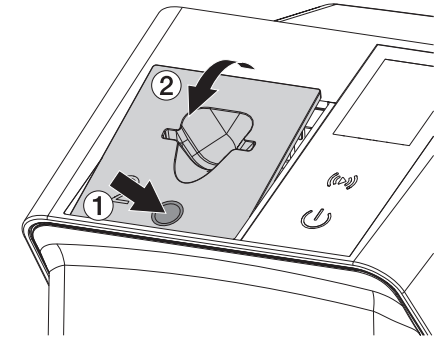

2. Insert the plate guide from above.

## 10.3 X-ray

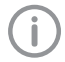

The procedure is described using an IPX S2 image plate as an example.

Only use the IPX image plate with the unit. The unit is unable to read any other types of image plates.

Required accessories:

- Image plate
- Light protection cover the same size as the image plate

#### WARNING

Risk of cross contamination when not using the light protection cover or when using the light protection cover more than once

- Do not use an image plate without a light protection cover.
- Do not use the light protection cover more than once (disposable item).

#### WARNING

Danger due to re-use of products intended for single use

The disposable item is damaged after use and cannot be reused.

> Dispose of disposable items after use.

#### Preparing to X-ray without SmartScan

- ✓ The image plate has been cleaned.
- ✓ The image plate is not damaged.
- The adhesive film adheres to the inactive side of the image plate. If the adhesive film peels off, replace the image plate.
- If using it for the first time or if it has been stored for over a week: erase the image plate (see "10.6 Erasing the image plate").

 Completely slide the image plate into the light protection cover. The white (inactive) side of the image plate must be visible.

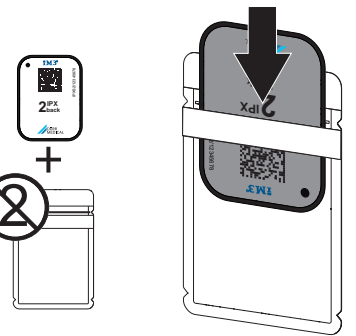

 Pull off the adhesive strip, fold down the flap and close the light protection cover tightly by pressing together firmly.

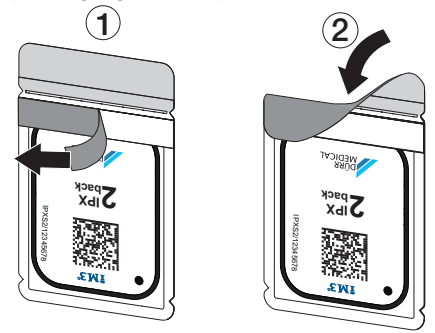

4. The light protection cover must be disinfected using a suitable disinfectant wipe immediately before positioning (see "3.4 Consumables").

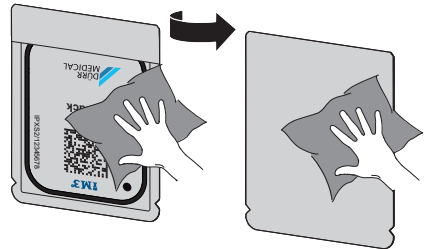

5. Allow the light protection cover to fully dry.

#### Preparing to X-ray with SmartScan

- ✓ The image plate has been cleaned.
- ✓ The image plate is not damaged.
- ✓ The adhesive film adheres to the inactive side of the image plate. If the adhesive film peels off, replace the image plate.
- If using it for the first time or if it has been stored for over a week: erase the image plate (see "10.6 Erasing the image plate").
- Completely slide the image plate into the light protection cover. The white (inactive) side of the image plate must be visible.

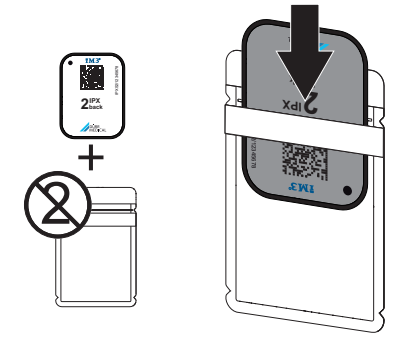

 Pull off the adhesive strip, fold down the flap and close the light protection cover tightly by pressing together firmly.

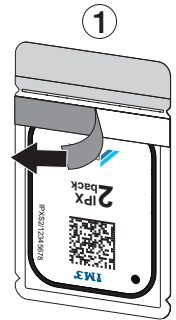

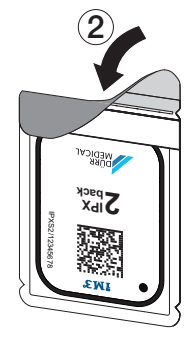

- 4. Press the on / off switch  $\overset{()}{\cup}$  to switch on the unit.
- 5. Switch on the computer and monitor.
- 6. Start Vet-Exam Pro.
- 7. Select the patient.

- Click ((>)) in the menu bar. The dialog window opens. The status LED Smart Reader lights up green O.
- 9. If multiple X-ray positions have been created for an image plate scanner, select the X-ray emitter.
- **10.** Present the image plate to the Smart Reader.

The image plate must not be placed on the Smart Reader. A distance of about 1 cm from the surface is sufficient.

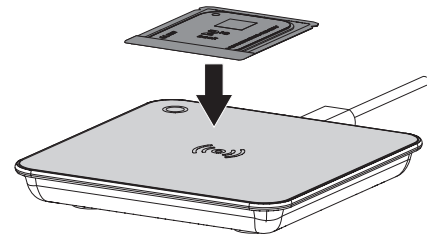

The image plate is assigned to the logged-in patient.

The status LED Smart Reader lights up green  $\bigcirc$ , ascending audio signal is heard  $\bigcap$  (if configured).

Multiple image plates can also be assigned to the patient.

 The light protection cover must be disinfected using a suitable disinfectant wipe immediately before positioning (see "3.4 Consumables").

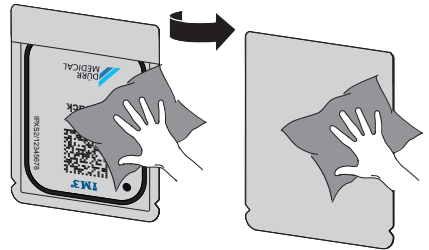

12. Allow the light protection cover to fully dry.

#### Taking the X-ray image

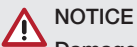

Damage to the image plate caused by a sharp-edged holding system

- Only use holding systems that will not damage the light protection cover or the image plates in any way.
- > Do not use holding systems with sharp edges.

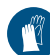

Wear protective gloves.

1. Place the image plate in the light protection cover on the patient.

When doing this, make sure that the active side of the image plate points towards the X-ray tube.

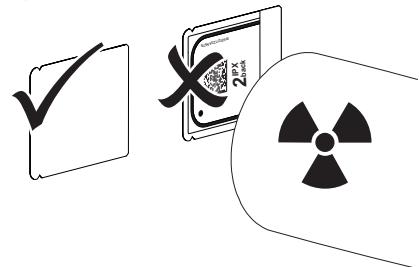

- Set the exposure time and setting values on the X-ray unit (see "8.5 X-ray unit settings").
- Record an X-ray image. The image data must be scanned within 30 minutes.

#### Preparing for scanning

## 

## Light erases the image data on the image plate

Never handle exposed image plates without the light protection cover.

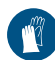

Wear protective gloves.

1. Remove the light protection cover with image plate from the patient.

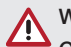

## WARNING

#### Contamination of the unit

- Clean and disinfect the light protection cover before removing the image plate.
- In the event of heavy soiling, e.g. from blood, dry clean the light protection cover and protective gloves, e.g. wipe with a clean cellulose cloth.
- Disinfect the light protection cover and protective gloves with a suitable disinfection wipe; see "11.2 Light protection cover".

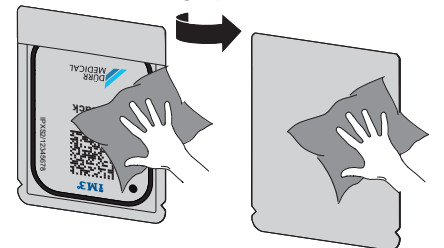

- Allow the light protection cover and image plate to dry completely.
- 5. Pull off the protective gloves and disinfect the hands.

## NOTICE

Powder from the protective gloves on the image plate can damage the unit during scanning

- Completely clean all traces of the protective glove powder from your hands before handling the image plate.
- 6. Tear off the light protection cover.

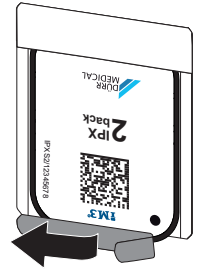

## 10.4 Scanning the image data via a computer without SmartScan

## Starting the image plate scanner and software

(j)

The process of reading out the data is described here for the imaging software Vet-Exam Pro.

For further information on using the imaging software, refer to the relevant manual.

- 1. Start Vet-Exam Pro.
- 2. Select the patient.
- 3. Select the corresponding image type in the menu bar.
- 4. Select the device.
- 5. Set acquisition mode. Recording starts directly.

The unit will display an animated visual symbol requesting insertion of the image plate.

(i

Only insert the image plate when the bar above the animated sequence has turned to green.

Do not insert any more imaging plates as long as the animation bar is blue.

#### Scanning the image plate

1. If necessary, read in additional image plates. When you have finished the last image plate, click *Finish imaging*. (i)

Heed the information on the display.

- When inserting the image plate, make sure that it is assigned to the correct patient.
- Place the light protection cover with the image plate centrally and straight onto the plate guide. The opened side of the light protection cover faces down, the inactive side of the image plate faces the operator.

The unit automatically detects if the image plate has been inserted the wrong way round (active side towards the operator) and a message to this effect appears on the display. Turn the image plate over (inactive side towards the operator) and re-insert it immediately.

The image plate must not be pushed out of the light protection cover before it is has been placed on the plate guide. There is the risk of image information being erased by ambient light (see "9 Correct use of image plates").

 Slide the image plate out of its light protection cover downwards into the device until the image plate is automatically drawn in.

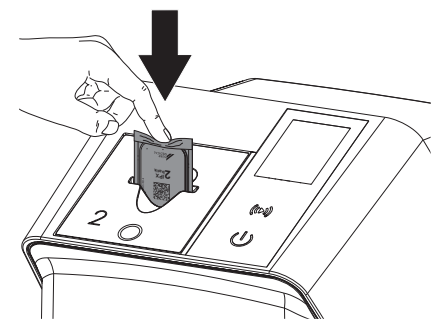

The light protection cover is held in place by the plate guide and is not drawn into the unit.

Make sure that only the image plate, and not the light protection cover, is inserted into the unit.

The image data is automatically transmitted to the imaging software.

After it has been scanned, the image plate is erased and drops into the collection tray.

4. Remove the empty light protection cover.

5. Remove the image plate and prepare it for taking a new X-ray.

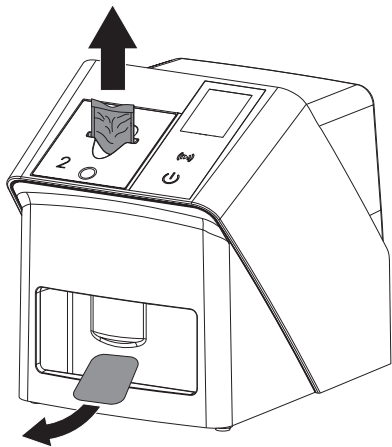

# 10.5 Scanning the image data via a computer with SmartScan

Starting the image plate scanner and software

i

The process of reading out the data is described here for the imaging software Vet-Exam Pro.

For further information on using the imaging software, refer to the manual.

Depending on the configuration, the unit is automatically set to readout readiness by the imaging software or this must be established manually via the touch screen. The X-ray image is automatically transferred to the imaging software and assigned to the corresponding patient as soon as the image plate is inserted, (see "SmartScan" and the imaging software manual).

- Check that the unit is ready for use. If the unit is not ready for use, touch ((>)).
- 2. The unit will display an animated visual symbol requesting insertion of the image plate.

Only insert the image plate when the bar above the animated sequence has turned to green.

Do not insert any more imaging plates as long as the animation bar is blue.

#### Scanning the image plate

 If necessary, read in additional image plates. Readout readiness for SmartScan ends automatically at all units in the network as soon as all images to linked patients have been transmitted to Vet-Exam Pro.

To avoid mixing up X-ray images, check which workflow is active.

If the SmartScan workflow is active, only image plates that have been previously assigned to a patient in the imaging software may be scanned.

If a patient is displayed, only the image plates for the displayed patient may be scanned.

If a scan job without SmartScan and a scan job with SmartScan have been scheduled at the same time, both jobs are displayed in a list when ScanManager is active.

 Place the light protection cover with the image plate centrally and straight onto the plate guide. The opened side of the light protection cover faces down, the inactive side of the image plate faces the operator.

The unit automatically detects if the image plate has been inserted the wrong way round (active side towards the operator) and displays a message to this effect on the touch screen. Turn the image plate over (inactive side towards the operator) and re-insert it immediately.

The image plate must not be pushed out of the light protection cover before it is has been placed on the plate guide. There is the risk of image information being erased by ambient light (see "9 Correct use of image plates"). 🔍 Usage

 Slide the image plate out of its light protection cover downwards into the device until the image plate is automatically drawn in.

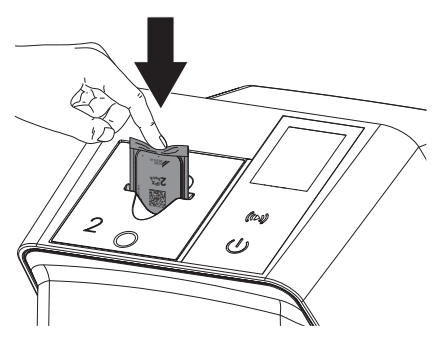

The light protection cover is held in place by the plate guide and is not drawn into the unit.

Make sure that only the image plate, and not the light protection cover, is inserted into the unit.

The image data is automatically transmitted to the imaging software.

After it has been scanned, the image plate is erased and drops into the collection tray.

- 4. Remove the empty light protection cover.
- 5. Remove the image plate and prepare it for taking a new X-ray.

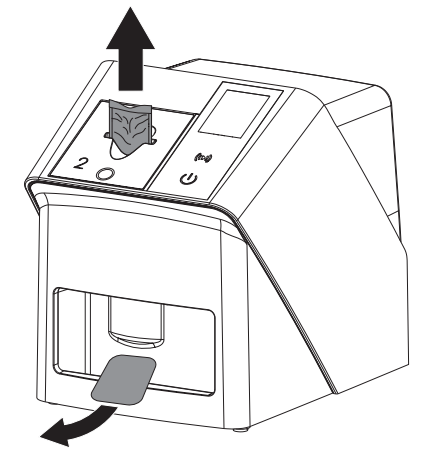

#### 10.6 Erasing the image plate

The image data is automatically erased after scanning.

The special *ERASE* mode only activates the erasure unit of the image plate scanner. No image data is read.

The image plate needs to be erased using the special mode in the following cases:

- The first time the image plate is used, or if it is stored for longer than a week.
- Due to an error, the image data on the image plate has not been erased (software error message).
- 1. Select the special *ERASE* mode in the software.
- 2. Insert the image plate (see "Scanning the image plate").

#### 10.7 Switch off the unit.

1. Switch off the unit by tapping the on / off switch 心.

The on / off switch lights up briefly and the unit shuts down.

As soon as the unit has shut down it switches off completely.

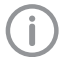

After you switch off the unit, wait 10 s before switching the unit on again.

 In the event of an error, a hard shutdown of the unit can be performed. To perform a hard shutdown, press and hold the on / off switch <sup>(1)</sup> for about 5 seconds.

The unit switches off immediately.

#### Using the protective cover

The protective cover protects the device against dirt and dust during extended periods in which it is not used.

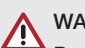

## WARNING

#### Danger of suffocation

Store the protective cover out of the reach of children.

1. Pull the protective cover over the device so that it is completely covered. Make sure that the markings are at the front.

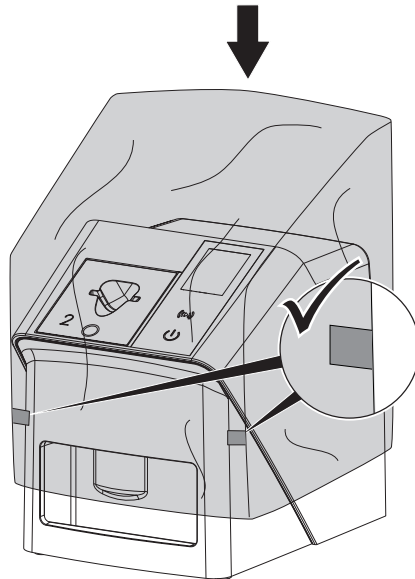

2. Store the protective cover in a safe place when it is not in use.

## 11 Cleaning and disinfection

When cleaning and disinfecting the unit and its accessories, observe country-specific directives, standards and specifications for veterinary products as well as the specific specifications for veterinary practices and clinics.

## 

The use of unsuitable agents and methods can damage the unit and accessories as well as adversely affect the health of animals

Do not use any products based on phenolic compounds, halogen-releasing compounds, strong organic acids or oxygen-releasing compounds, as they may damage the materials.

- DÜRR MEDICAL recommends that any soiling be removed with a soft, lintfree cloth that has been dampened with cold tap water.
- For disinfection, DÜRR MEDICAL recommends using 70% 2-propanol (isopropyl alcohol) on a soft, lint-free cloth.
- Read the operating instructions for the disinfectants.

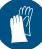

Wear protective gloves.

## 11.1 Image plate scanner

#### Unit surfaces

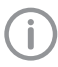

The plate guide must be removed prior to cleaning and disinfection (see "10.2 Changing the plate guide").

For cleaning and disinfecting the plate guide, see "Plate guides:".

The unit surface must be cleaned and disinfected of any contamination or soiling.

## NOTICE

#### Liquid can cause damage to the unit.

- > Do not spray the unit with cleaning and disinfectant agents.
- Make sure that liquid does not get inside the unit.

#### 🔲 Usage

- Remove any soiling with a soft, lint-free cloth that has been dampened with cold tap water.
- 2. To disinfect, use 70 % 2-propanol (isopropyl alcohol) on a soft, lint-free cloth.

#### Plate guides:

The plate guide must be cleaned and disinfected if there are indications of contamination or visible dirt.

## 

#### Heat can damage plastic parts.

- Do not use a thermal disinfector or steam steriliser on any parts of the device.
- 1. Remove the plate guide (see "10.2 Changing the plate guide").
- Use 70% 2-propanol (isopropyl alcohol) on a soft, lint-free cloth to disinfect the cover, fixing mechanism and internal parts
- 3. Insert the plate guide from above.

### 11.2 Light protection cover

The surface of the unit must be cleaned and disinfected if it is contaminated or soiled.

- 1. Before and after placement, disinfect the light protection cover with 70 % 2-propanol (isopropyl alcohol) on a soft, lint-free cloth.
- 2. Allow the light protection cover to completely dry before using it.

#### 11.3 Image plate

Cleaning and disinfection wipes are unsuitable for cleaning image plates and may cause damage to them.

Only use a cleaning agent that is compatible with the materials:

DÜRR MEDICAL recommends the IP Image Plate Cleaning Wipe (see "3.4 Consumables"). Only

this product has been subjected to material compatibility testing by DÜRR MEDICAL.

## 

## Heat or humidity will damage the image plate.

- > Do not steam sterilise the image plate.
- > Do not immersion-disinfect the image plate.
- > Only use approved cleaning agents.
- Soiling on both sides of the image plate should be cleaned off with a soft, lint-free wipe prior to every use.
- Remove resistant or dried on dirt with the image plate cleaning wipe. When doing this, follow the instructions for use for the cleaning wipe.
- Allow the image plate to completely dry before using it.

#### 11.4 Protective cover

Clean the surface of the protective cover if it is obviously dirty.

- Clean the protective cover with a soft, lintfree cloth that has been moistened with cold tap water.
- 2. Only fit the protective cover to a unit that has been cleaned and disinfected.

## 12 Maintenance

### 12.1 Recommended maintenance schedule

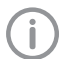

Only specialist, trained staff or personnel trained by DÜRR MEDICAL are permitted to service the unit.

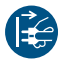

Prior to working on the unit or in case of danger, disconnect it from the mains.

The recommended maintenance intervals are based on using the device for 15 intraoral images per day and 220 working days per year.

| Maintenance<br>interval | Maintenance work                                                                |
|-------------------------|---------------------------------------------------------------------------------|
| Annually                | > Visually inspect the device.                                                  |
|                         | > Check the image plates for signs of scratches and change if necessary.        |
|                         | > Check the belt drives, transport belts and springs, and replace if necessary. |
|                         | Remove dust and dirt from accessible parts.                                     |
|                         | > Carry out a system check.                                                     |
| Every 3 years           | > Change the light protection brushes.                                          |
|                         | > Change the roller fixtures.                                                   |
|                         | > Change the drive belt.                                                        |

## Troubleshooting

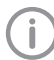

13 Tips for operators and service technicians

Any repairs exceeding routine maintenance may only be carried out by qualified personnel or our service.

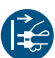

Prior to working on the unit or in case of danger, disconnect it from the mains.

### 13.1 Poor X-ray image

| Error                                                                                          | Possible cause                                                                    | Remedy                                                                                                    |
|------------------------------------------------------------------------------------------------|-----------------------------------------------------------------------------------|----------------------------------------------------------------------------------------------------|
| Instead of the X-ray image,<br>the software shows a com-<br>pletely white image or no<br>image | Image plate not fed in straight<br>and inactive side scanned                      | Scan the image plate again<br>immediately, protecting it<br>against ambient light and<br>making sure you feed it in cor-<br>rectly in the process. |
|                                                                                                | Image data on the image plate<br>has been erased, e.g. by ambi-<br>ent light      | Always scan the image data<br>of the image plate as quickly<br>as possible.                                                                        |
|                                                                                                | Fault on the unit                                                                 | > Inform a Service Technician.                                                                                                    |
|                                                                                                | No image data on image plate,<br>image plate not exposed or not                   | X-ray tubes / check unit set-<br>tings                                                                                                    |
|                                                                                                | sunciently exposed                                                                | > Expose the image plate.                                                                                                    |
|                                                                                                | X-ray unit is faulty                                                              | Inform a Service Technician.                                                                                                    |
|                                                                                                | Incorrect cartridge, light protec-<br>tion cover was also pushed into<br>the unit | <ul> <li>Use the correct cartridge for<br/>the size of image plate being<br/>used.</li> </ul>                                                      |
| X-ray image too dark                                                                           | X-ray dose too high                                                               | > Check X-ray parameters.                                                                                                    |
|                                                                                                | Incorrect brightness/contrast settings in the software                            | Adjust the brightness of the X-<br>ray image in the software.                                                                                      |
| X-ray image too bright                                                                         | Exposed image plate has been exposed to ambient light                             | Always scan the image data<br>of the image plate as quickly<br>as possible.                                                                        |
|                                                                                                | X-ray dose too low                                                                | > Check X-ray parameters.                                                                                                    |
|                                                                                                | Incorrect brightness/contrast settings in the software                            | Adjust the brightness of the X-<br>ray image in the software.                                                                                      |
| X-ray image only shadowy                                                                       | The X-ray dose on the image plate was insufficient                                | Increase X-ray dose.                                                                                                    |
|                                                                                                | Amplification (HV value) is set too low in the software                           | <ul> <li>Increase amplification (HV value).</li> </ul>                                                                                             |
|                                                                                                | Unsuitable scanning mode selected                                                 | <ul> <li>Select a suitable scanning<br/>mode.</li> </ul>                                                                                           |
|                                                                                                | The setting for the threshold value is too high                                   | Reduce the threshold value.                                                                                                    |

## Troubleshooting ?

| Error                                                  | Possible cause                                                      | Remedy                                                                                                    |
|--------------------------------------------------------|---------------------------------------------------------------------|----------------------------------------------------------------------------------------------------|
| Top or bottom bulge in the X-<br>ray image             | Image plate fed in off-centre and at an angle                       | <ul> <li>Check the error code on the display.</li> <li>Insert the image plate centrally and straight.</li> </ul>                       |
| X-ray image is mirror-inverted                         | Image plate exposed on the wrong side.                              | Insert the image plate correctly in the light protection cover.                                                                        |
|                                                        |                                                                     | <ul> <li>Position the image plate correctly.</li> </ul>                                                                                |
|                                                        |                                                                     | Heed the error message and<br>manually mirror the X-ray<br>image in the imaging soft-<br>ware.                                         |
| Ghosting or double exposure on X-ray image             | Image plate exposed twice                                           | > Only expose the image plate once.                                                                                                    |
|                                                        | Image plate not sufficiently erased                                 | <ul> <li>Check the erasure unit is<br/>working correctly.</li> <li>Inform a service technician if<br/>the problem persists.</li> </ul> |
| X-ray image mirrored in one corner                     | Image plate bent during X-ray exposure                              | > Do not bend the image plate.                                                                                                    |
| Shadow on the X-ray image                              | Image plate removed from the light protection cover before scanning | Do not handle image plates<br>without a light protection<br>cover.                                                                     |
|                                                        |                                                                     | Store the image plate in a light protection cover.                                                                                     |
| X-ray image cut off, part miss-<br>ing                 | The metal part of the X-ray tube is in front of the X-ray beam      | When taking an X-ray, make<br>sure there are no metal parts<br>between the X-ray tube and<br>the patient.                              |
|                                                        |                                                                     | > Check X-ray tube.                                                                                                    |
|                                                        | Faulty edge masking in imaging software                             | Deactivate edge masking.                                                                                                    |
| Software unable to combine the data to make a complete | The X-ray dose on the image plate was insufficient                  | > Increase X-ray dose.                                                                                                    |
| image                                                  | Amplification (HV value) is set too low in the software             | <ul> <li>Increase amplification (HV value).</li> </ul>                                                                                 |
|                                                        | Unsuitable scanning mode selected                                   | <ul> <li>Select a suitable scanning<br/>mode.</li> </ul>                                                                               |
|                                                        | The setting for the threshold value is too high                     | > Reduce the threshold value.                                                                                                    |

? Troubleshooting

| Error                                                                                              | Possible cause                                                                                                    | Remedy                                                                                                    |
|----------------------------------------------------------------------------------------------------|----------------------------------------------------------------------------------------------------|----------------------------------------------------------------------------------------------------|
| X-ray image has strips on<br>image                                                                 | Image plate has been pre-<br>exposed, e.g. by natural radia-<br>tion or stray X-ray radiation                                                                      | If the image plate has been<br>stored for longer than one<br>week, erase the image plate<br>prior to use.                                                              |
|                                                                                                    | Parts of image plate exposed to light during handling                                                                                                    | <ul> <li>&gt; Do not expose used image plates to bright light.</li> <li>&gt; Scan image data within half an hour after the exposure.</li> </ul>                        |
|                                                                                                    | Image plate dirty or scratched                                                                                                    | <ul><li>&gt; Clean the image plate.</li><li>&gt; Replace scratched image plates.</li></ul>                                                                             |
| Light strips in the scanning window                                                                | Too much incident ambient light<br>during the scanning process                                                                                                    | <ul> <li>Darken the room.</li> <li>Turn the unit so that the light does not fall directly onto the input unit.</li> </ul>                                              |
| Horizontal, grey lines on the<br>X-ray image, extending<br>beyond the left and right<br>image edge | Transport slipping                                                                                                    | Clean the transport mecha-<br>nism, replace the transport<br>belts if necessary.                                                                                       |
| X-ray image is stretched<br>lengthwise with bright, hori-<br>zontal stripes                        | Incorrect light protection cover<br>or image plate used                                                                                                    | > Only use original accessories.                                                                                                    |
| X-ray image split vertically into two halves                                                       | Dirt in the laser slit (e.g. hair, dust)                                                                                                    | > Clean the laser slit.                                                                                                    |
| X-ray image with small bright spots or clouding                                                    | Micro scratches on the image plate                                                                                                    | > Replace the image plate.                                                                                                    |
| Lamination of the image plate becoming detached at the                                             | Incorrect retainer system used                                                                                                    | <ul> <li>Only use original image plates<br/>and film retainer systems.</li> </ul>                                                                                      |
| edge                                                                                               | Image plate handled incorrectly.                                                                                                    | <ul> <li>&gt; Use the image plate correctly.</li> <li>&gt; Observe the operating<br/>instructions for the image<br/>plates and film retainer sys-<br/>tems.</li> </ul> |
| The X-ray image shows a pre-<br>erasure at one end                                                 | After the light protection cover<br>has been torn off and before<br>pushing into the input unit, the<br>image plate is pushed out of the<br>light protection cover | Do not push out the image<br>plate until the torn-off light<br>protection cover has been<br>placed on the input unit.                                                  |

## 13.2 Software error

| Error                    | Possible cause                 | Remedy                                                                                                    |
|--------------------------|--------------------------------|----------------------------------------------------------------------------------------------------|
| "Too much ambient light" | Unit exposed to too much light | <ul> <li>Darken the room.</li> <li>Turn the unit so that no light can fall directly into the entry slot.</li> </ul> |

## Troubleshooting ?

| Error                                                                                                    | Possible cause                                                                                                    | Remedy                                                                                                    |  |
|----------------------------------------------------------------------------------------------------|----------------------------------------------------------------------------------------------------|----------------------------------------------------------------------------------------------------|--|
| "Incorrect power supply unit"                                                                                                    | Incorrect power supply unit con-<br>nected                                                                          | > Use the supplied power supply unit.                                                                                                    |  |
| "Overtemperature"                                                                                                    | Laser or erasure unit too hot                                                                                       | > Switch off the unit and allow it to cool.                                                                                                    |  |
| "Erasure unit fault"                                                                                                    | LED defective                                                                                                    | Inform a Service Technician.                                                                                                    |  |
| Imaging software does not                                                                                                    | Unit not switched on                                                                                                | Switch on the unit.                                                                                                    |  |
| recognise the unit                                                                                                    | Connecting cable between device and computer not correctly connected                                                | > Check the connecting cable.                                                                                                    |  |
|                                                                                                    | Computer does not detect any connection to the unit.                                                                | <ul> <li>Check the connecting cable.</li> <li>Check the network settings<br/>(IP address and subnet<br/>mask).</li> </ul>                                                                                 |  |
|                                                                                                    | Hardware fault                                                                                                    | > Inform a Service Technician.                                                                                                    |  |
|                                                                                                    | The IP address of the device is being used by another unit                                                          | <ul> <li>Check the network settings<br/>(IP address and subnet mask)<br/>and assign a unique IP<br/>address to every device.</li> <li>Inform a service technician if<br/>the problem persists.</li> </ul> |  |
| Error during data transmission<br>between unit and computer.<br>Error message "CRC error<br>timeout"                                                                                                    | Connecting cable used is incor-<br>rect or too long                                                                 | > Only use original cables.                                                                                                    |  |
| Software message "Vet-Exam<br>Pro has detected that the<br>image plate may have been<br>exposed from the wrong side.<br>Please check the orientation<br>and the image quality before<br>making a diagnosis." | The image plate was exposed<br>on the back (inactive) side while<br>the X-ray was being taken.                      | When diagnosing the X-ray<br>image, note that the X-ray<br>image is displayed mirror-<br>inverted.                                                                                                    |  |
| "The selected unit cannot cur-<br>rently be accessed. Please<br>check that the unit is switched<br>on and correctly connected."                                                                              | Connection to the unit interrup-<br>ted while the software was still<br>attempting to communicate with<br>the unit. | <ul><li>&gt; Restore the connection to the unit.</li><li>&gt; Repeat the process.</li></ul>                                                                                                    |  |

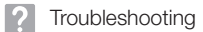

| Error                                                                         | Possible cause                                                  | Remedy                                                                                                    |
|-------------------------------------------------------------------------------|-----------------------------------------------------------------|----------------------------------------------------------------------------------------------------|
| Unit does not switch on                                                       | No mains voltage                                                | Check the mains cable and<br>plug connection and replace if<br>necessary.                                                                   |
|                                                                               |                                                                 | <ul> <li>Check the power supply unit.</li> <li>If the green status LED does<br/>not light up, replace the<br/>power supply unit.</li> </ul> |
|                                                                               |                                                                 | <ul> <li>Check the mains fuse in the<br/>building.</li> </ul>                                                                               |
|                                                                               | On / off switch is defective                                    | Inform a Service Technician.                                                                                                    |
| Unit switches back off after a short time                                     | Mains cable or power supply<br>unit plug not inserted correctly | <ul> <li>Check the mains cable and<br/>plug connections.</li> </ul>                                                                         |
|                                                                               | Hardware fault                                                  | Inform a Service Technician.                                                                                                    |
|                                                                               | Mains supply voltage too low                                    | Check the mains voltage.                                                                                                    |
| Unit not shown in the imaging                                                 | Network cable not installed                                     | Install the network cable.                                                                                                    |
| software                                                                      | No DHCP server connected                                        | It may take some time for the imaging software to detect the unit.                                                                          |
|                                                                               |                                                                 | Update the unit list.                                                                                                    |
|                                                                               | Network configuration incorrect                                 | <ul> <li>Configure the network cor-<br/>rectly.</li> </ul>                                                                                  |
| Unit is on, but there is nothing on the display                               | Display initialisation fault                                    | <ul> <li>Switch the unit off and back<br/>on again.</li> </ul>                                                                              |
|                                                                               | Display defective                                               | Inform a service technician.                                                                                                    |
| Loud operating noises after<br>switching on lasting more<br>than 30 seconds   | Radiation deflector defective                                   | > Inform a Service Technician.                                                                                                    |
| Unit not responding                                                           | The unit has not yet completed the startup procedure            | After switching on, wait 20 -<br>30 seconds until the startup<br>procedure has finished.                                                    |
|                                                                               | Unit is blocked by the firewall                                 | > Enable the ports for the unit in the firewall settings.                                                                                   |
| Image plate does not fit into<br>the intake slot                              | Incorrect cartridge used                                        | Use the correct cartridge for<br>the size of image plate being<br>used.                                                                     |
| Light protection cover slips<br>into intake slot together with<br>image plate | Incorrect cartridge used (too<br>large)                         | Use the correct cartridge for<br>the size of image plate being<br>used.                                                                     |

#### 13.3 Fault on the unit

## Troubleshooting ?

| Error                                                                                                    | Possible cause                                                             | Remedy                                                                                                    |
|----------------------------------------------------------------------------------------------------|----------------------------------------------------------------------------|----------------------------------------------------------------------------------------------------|
| Network connection has been disconnected                                                                                                    | WLAN stick not inserted                                                    | > Insert the WLAN stick into the unit.                                                                                                    |
|                                                                                                    | Distance to WLAN router too great                                          | Set up the unit closer to the WLAN router.                                                                                                    |
|                                                                                                    | Walls between WLAN router and unit too thick                               | Set up the unit closer to the WLAN router.                                                                                                    |
|                                                                                                    | Another WLAN network is affecting the operation of the unit's WLAN network | Change the frequency range of the WLAN network.                                                                                                    |
|                                                                                                    | Connecting cable between device and computer not correctly connected       | Check the connection cable.                                                                                                    |
|                                                                                                    | The IP address of the device is being used by another unit                 | <ul> <li>Check the network settings<br/>(IP address and subnet mask)<br/>and assign a unique IP<br/>address to every device.</li> <li>Inform a service technician if<br/>the problem persists.</li> </ul>                                                                                                    |
| Unit ejects the image plate<br>without the image data being<br>transmitted to the imaging<br>software. Error message:<br>"Incorrect image plate type<br>inserted" | Incorrect image plate guide used                                           | <ul> <li>&gt; Use an approved image plate.<br/>The image was saved on the<br/>unit and can be imported into<br/>the imaging software via a net-<br/>work connection.</li> <li>&gt; Connect the unit to the net-<br/>work.</li> <li>&gt; Start the imaging software.</li> <li>&gt; Start the image import via the<br/>imaging software (see soft-<br/>ware manual).</li> <li>&gt; Save the image data.<br/>The image data on the unit is<br/>erased automatically as soon<br/>as the transfer has been suc-<br/>cessfully completed.</li> </ul> |

| Frror            | Possible cause                                                                          | Remedy                                                                                                    |
|------------------|-----------------------------------------------------------------------------------------|----------------------------------------------------------------------------------------------------|
| Error codo 1008  |                                                                                         | Lindate the firmware                                                                                                    |
|                  |                                                                                         |                                                                                                    |
| Error code 1010  | remperature of unit too high                                                            | <ul><li>&gt; Allow the unit to cool down.</li><li>&gt; Inform a Service Technician.</li></ul>                                                                                                    |
| Error code 1022  | Subassembly not initialised                                                             | <ul> <li>Fault in software, update the software if required.</li> <li>Inform a Service Technician.</li> </ul>                                                                                                    |
| Error code 1024  | Internal data communication fault                                                       | <ul> <li>&gt; Switch the unit off and back<br/>on again.</li> <li>&gt; Update the firmware.</li> <li>&gt; Darken the room.</li> <li>&gt; Turn the unit so that no light<br/>can fall directly into the entry<br/>slot.</li> </ul>     |
| Error code 1026  | Incorrect acquisition mode                                                              | <ul> <li>Select a different acquisition mode</li> <li>Inform a Service Technician.</li> <li>Update the firmware.</li> <li>Reset the scanning modes to the factory settings via the unit interface or the Imaging Software.</li> </ul> |
| Error code 1100  | Permitted time for scan process<br>exceeded                                             | <ul> <li>&gt; Inform a Service Technician.</li> <li>&gt; Check the belt drive.</li> <li>&gt; Check for blockage, remove image plate from unit.</li> </ul>                                                                             |
| Error code 1153  | Unit fault                                                                              | <ul><li>&gt; Switch the unit off and back<br/>on again.</li><li>&gt; Update the firmware.</li></ul>                                                                                                    |
| Error code 1154  | Internal data communication fault                                                       | <ul><li>&gt; Switch the unit off and back<br/>on again.</li><li>&gt; Update the firmware.</li></ul>                                                                                                    |
| Error code 1160  | Final radiation deflector rotation speed not attained                                   | <ul> <li>&gt; Inform a Service Technician.</li> <li>&gt; Update the firmware.</li> <li>&gt; Replace the radiation deflector subassembly if the problem occurs regularly.</li> </ul>                                                   |
| Error code -1171 | Fault on laser                                                                          | > Send the unit for repair.                                                                                                    |
| Error code 1172  | SOL sensor timeout<br>Fault on the laser, SOL sensor or<br>radiation deflector assembly | <ul><li>&gt; Inform a Service Technician.</li><li>&gt; Update the firmware.</li></ul>                                                                                                    |
| Error code 10000 | Unit exposed to too much light                                                          | <ul> <li>&gt; Darken the room.</li> <li>&gt; Turn the unit so that no light<br/>can fall directly into the entry<br/>slot.</li> </ul>                                                                                                 |

## 13.4 Error message on display

## Troubleshooting ?

| Error             | Possible cause                                                               | Remedy                                                                                                    |
|-------------------|------------------------------------------------------------------------------|----------------------------------------------------------------------------------------------------|
| Error code 10009  | Internal communication error<br>warning; unit remains ready for<br>operation | > Update the firmware.                                                                                                    |
| Error code 10017  | Unit shutting down                                                           | Wait until the unit has shut<br>down completely.                                                                                                    |
| Error code -10022 | No plate guide or it has been removed                                        | Insert plate guide.                                                                                                    |
| Error code -10026 | Image plate inserted on the wrong side                                       | Insert the image plate with the inactive side facing the operator.                                                                                                    |
| Error code -10027 | Incorrect plate guide used                                                   | Always use the correct plate guide for the image plate size.                                                                                                    |
| Error code -10028 | Incorrect or damaged image plate used                                        | Use an approved image plate<br>or check the image plate for<br>damage. The image plate has<br>been erased.                                                                                                    |
| Error code -10030 | Incorrect or damaged image plate used                                        | <ul> <li>&gt; Use an approved image plate<br/>or check the image plate for<br/>damage.</li> <li>The image was saved on the<br/>unit and can be imported into<br/>the imaging software via a net-<br/>work connection.</li> <li>&gt; Connect the unit to the net-<br/>work.</li> <li>&gt; Start the imaging software.</li> <li>&gt; Start the image import via the<br/>imaging software (see soft-<br/>ware manual).</li> <li>&gt; Save the image data.<br/>The image data on the unit is<br/>erased automatically as soon<br/>as the transfer has been suc-<br/>cessfully completed.</li> </ul> |
| Error code 2      | System error during startup of the unit                                      | <ul> <li>Switch the unit off and back<br/>on again.</li> <li>Update the firmware.</li> </ul>                                                                                                    |
| Error code -78    | Storage medium (e. g. memory card or memory stick) is full                   | <ul> <li>&gt; Transfer the image data to the computer.</li> <li>&gt; Insert empty storage medium.</li> </ul>                                                                                                    |
|                   | Fault during memory cleanup                                                  | Press and hold the reset but-<br>ton while switching on the<br>unit.                                                                                                    |
|                   |                                                                              | <ul> <li>&gt; Update the firmware.</li> <li>&gt; Press and hold the reset button while switching on the unit.</li> </ul>                                                                                                    |

? Troubleshooting

| Error                                                | Possible cause                          | Remedy                                                                                                    |  |  |
|------------------------------------------------------|-----------------------------------------|----------------------------------------------------------------------------------------------------|--|--|
| Firmware not running                                 | A firmware update has been carried out. | Switch the unit off and back on again.                                                                                       |  |  |
|                                                      | Internal communication fault            | Switch the unit off and back<br>on again.                                                                                    |  |  |
| Settings (e.g. language) reset<br>after unit restart | Faulty configuration file               | <ul> <li>&gt; Update the firmware.</li> <li>&gt; Reset the configuration to the factory settings and reconfigure.</li> </ul> |  |  |
| Warning message during shutdown of the unit          | Not a malfunction                       | > Update the firmware.                                                                                                    |  |  |

## Appendix

## 14 Scanning times

The scanning time corresponds to the time taken for complete scanning of image data and depends on image plate format and pixel size.

The time to image will depend largely on the computer system used and its work load. Times stated are approximate.

| Theoretical resolution (LP/mm) | 40   | 25   | 20   | 10   |
|--------------------------------|------|------|------|------|
| Pixel size (µm)                | 12.5 | 20   | 25   | 50   |
| Size 0 (2 x 3)                 | 26 s | 16 s | 13 s | 6 s  |
| Size 1 (2 x 4)                 | 32 s | 20 s | 16 s | 8 s  |
| Size 2 (3 x 4)                 | 32 s | 20 s | 16 s | 8 s  |
| Size 3 (2.7 x 5.4)             | 40 s | 25 s | 20 s | 10 s |
| Size 4 (5.7 x 7.6)             | 53 s | 33 s | 27 s | 14 s |
| Size 4C (4.8 x 5.4)            | 40 s | 25 s | 20 s | 10 s |
| Size 5 (5.7 x 9.2)             | 70 s | 42 s | 35 s | 16 s |
| Size R3 (2.2 x 5.4)            | 40 s | 25 s | 20 s | 10 s |

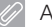

## 15 File sizes (uncompressed)

The actual file size will depend on the image plate format and the pixel size. File sizes stated are approximate and have been rounded upwards.

Suitable compression methods can considerably reduce the file size without loss of data.

| Theoretical resolution (LP/mm) | 40       | 25       | 20       | 10      |
|--------------------------------|----------|----------|----------|---------|
| Pixel size (µm)                | 12.5     | 20       | 25       | 50      |
| Size 0 (2 x 3)                 | 9.86 MB  | 3.85 MB  | 2.46 MB  | 0.62 MB |
| Size 1 (2 x 4)                 | 12.29 MB | 4.80 MB  | 3.07 MB  | 0.77 MB |
| Size 2 (3 x 4)                 | 16.27 MB | 6.36 MB  | 4.07 MB  | 1.02 MB |
| Size 3 (2.7 x 5.4)             | 19.01 MB | 7.43 MB  | 4.75 MB  | 1.19 MB |
| Size 4 (5.7 x 7.6)             | 55.45 MB | 21.66 MB | 13.86 MB | 3.47 MB |
| Size 4C (4.8 x 5.4)            | 31.64 MB | 12.36 MB | 7.91 MB  | 1.98 MB |
| Size 5 (5.7 x 9.2)             | 64.00 MB | 25.00 MB | 16.00 MB | 4.00 MB |
| Size R3 (2.2 x 5.4)            | 15.00 MB | 6.00 MB  | 4.00 MB  | 1.00 MB |

## 16 Addresses

### 16.1 iM3 Pty Itd Australia

#### Southern Hemisphere including Asia

iM3 Pty Itd Australia 21 Chaplin Drive Lane Cove NSW 2066 Australia Tel.: +61 2 9420 5776 Fax: +61 2 9420 5677 www.im3vet.com sales@im3vet.com

#### 16.2 iM3 Dental Limited

Europe, Russia, CIS countries, United Arab Emirates, North Africa

iM3 Dental Limited Unit 9, Block 4, City North Business Park Stamullen, Co. Meath. Ireland Tel.: +353 16911277 www.im3vet.com support@im3dental.com

#### 16.3 iM3 Inc. USA

#### America and Canada

iM3 Inc. USA 12414 NE 95th Street Vancouver, WA 98682 USA Tel.: +1800 664 6348 Fax: +1 360 254 2940 www.im3vet.com info@im3usa.com

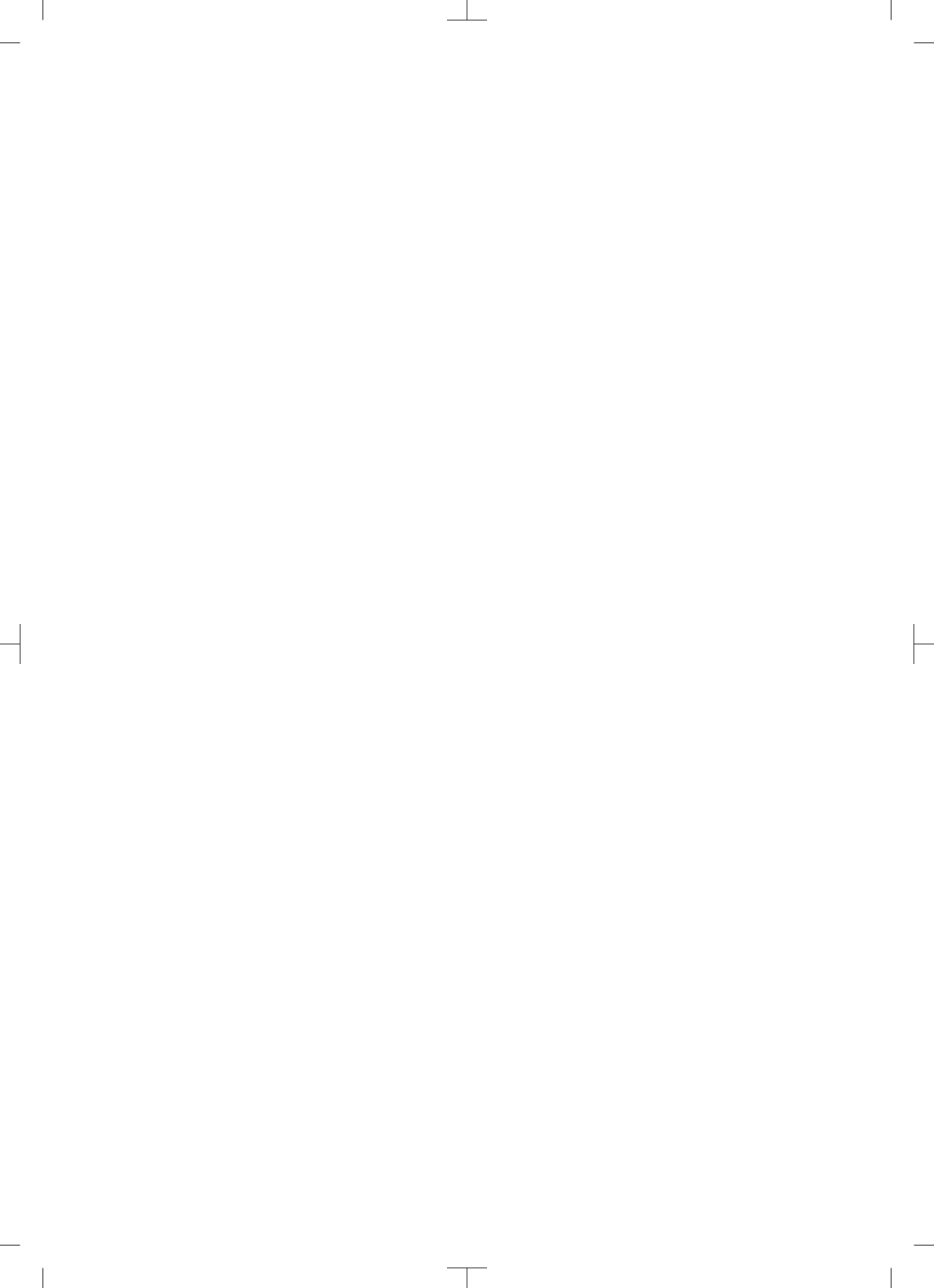

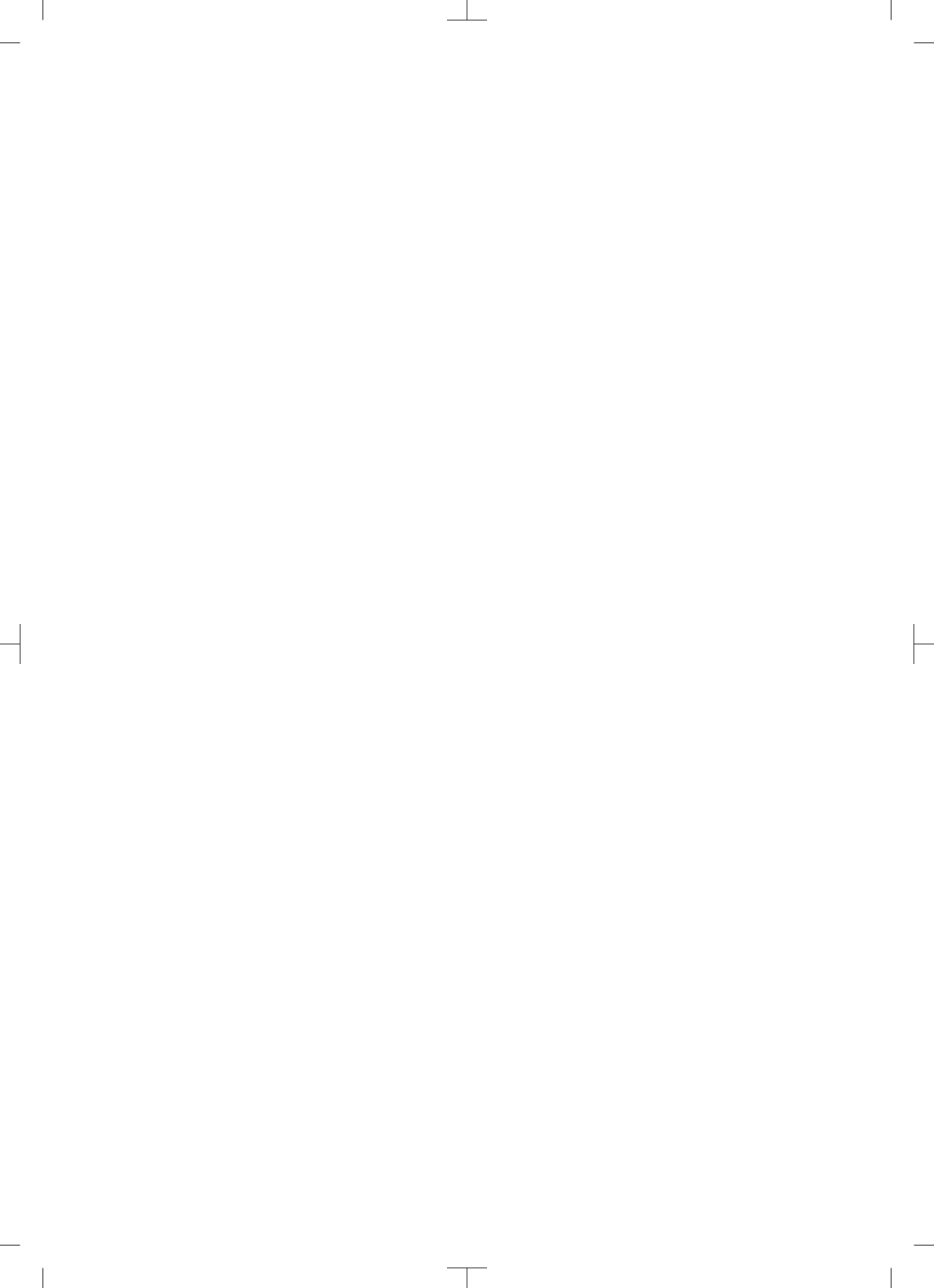

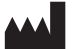

## Hersteller / Manufacturer:

DÜRR DENTAL SE Höpfigheimer Str. 17 74321 Bietigheim-Bissingen Germany Fon: +49 7142 705-0 www.duerrdental.com info@duerrdental.com

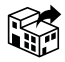

Vertreiber/Distributor:

#### DÜRR NDT GmbH & Co. KG

Division DÜRR MEDICAL Höpfigheimer Str. 22 74321 Bietigheim-Bissingen Germany Phone: +49 7142 99381-0 www.duerr-medical.de info@duerr-medical.de

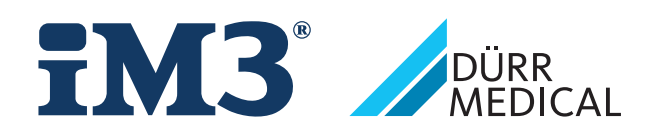